#### โครงการปรับปรุงประสิทธิภาพระบบเงินเดือนและสวัสดิการ ฯ กรมบัญชีกลาง

Pension and Welfare System (PWS)

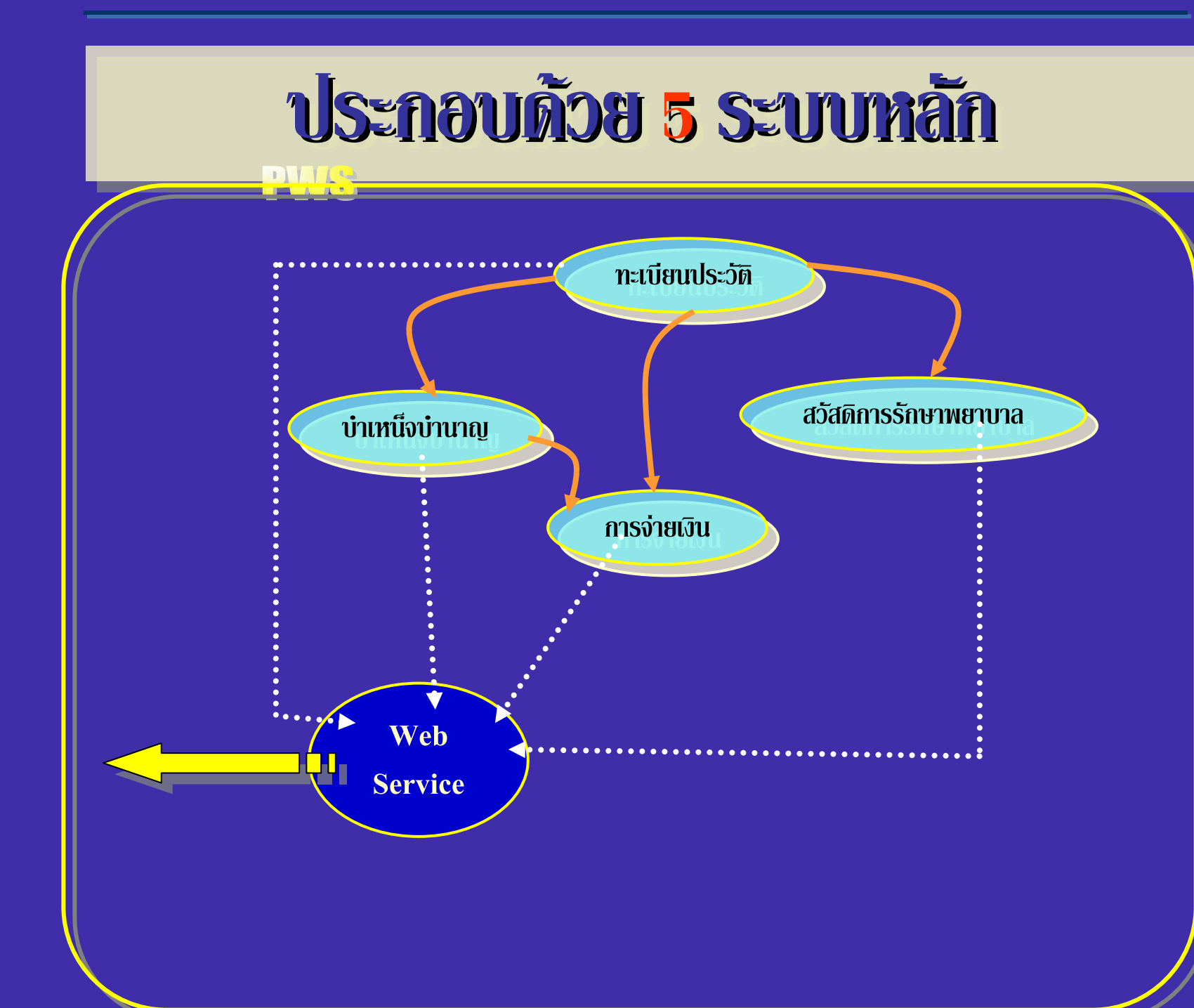

#### หน่วยงานหรือองค์กรที่เกี่ยวข้องกับระบบ

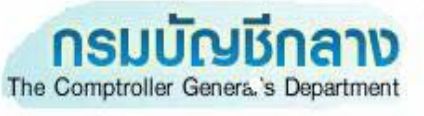

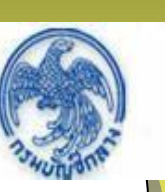

- ส่วนบริหารการรับ-จ่ายเงิน 1-4
- คลังเขต 1–9
- กลุ่มบริหารการจ่ายเงิน
- กลุ่มงานสวัสดิการ รักษาพยาบาล
  - ศูนย์เทคโนโลยีสารสนเทศ

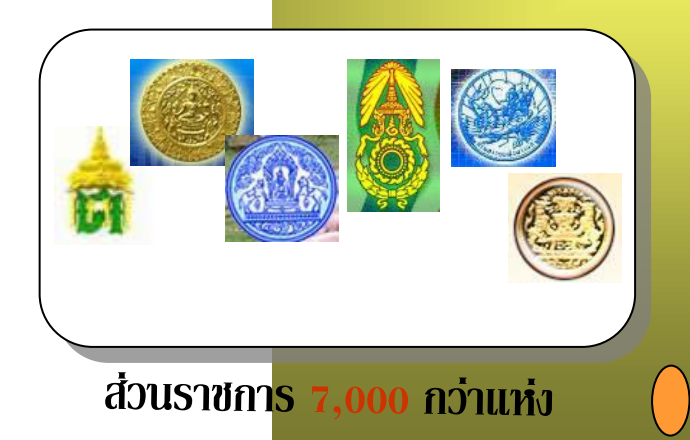

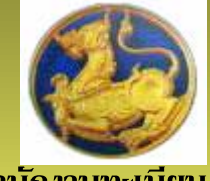

ส่านักงานทะเบียน

ราษฏร์

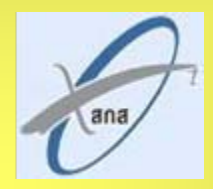

สำนักงานกลางสารสนเทศบริการ สขภาพ

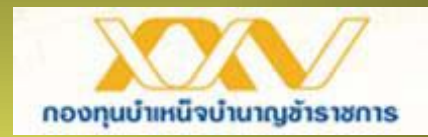

ส่านักงานหลักประกันสุขภาพ

แห่งชาติ

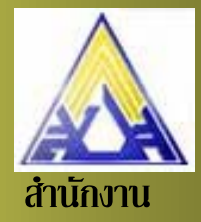

ประกันสังคม

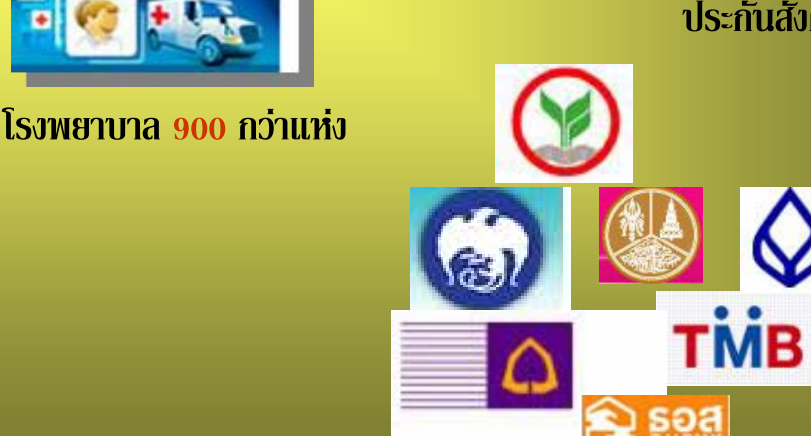

ธนาคารพาณิชย์

หน่วยงานที่เกี่ยวข้อง

ส่วนราชการผู้ขอ

ส่วนราชการผู้เบิก

กรมบัญชีกลาง คลังเขต 1-9

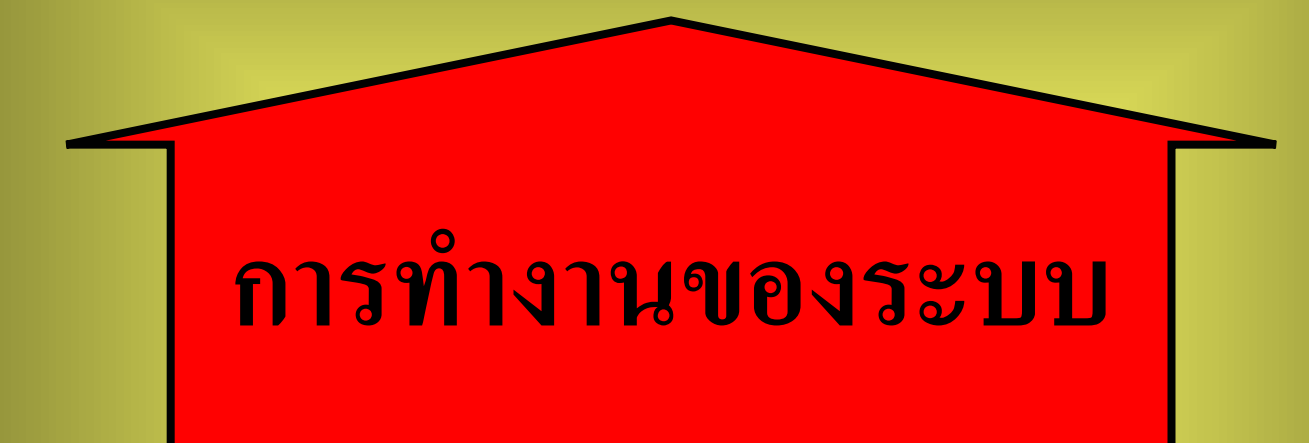

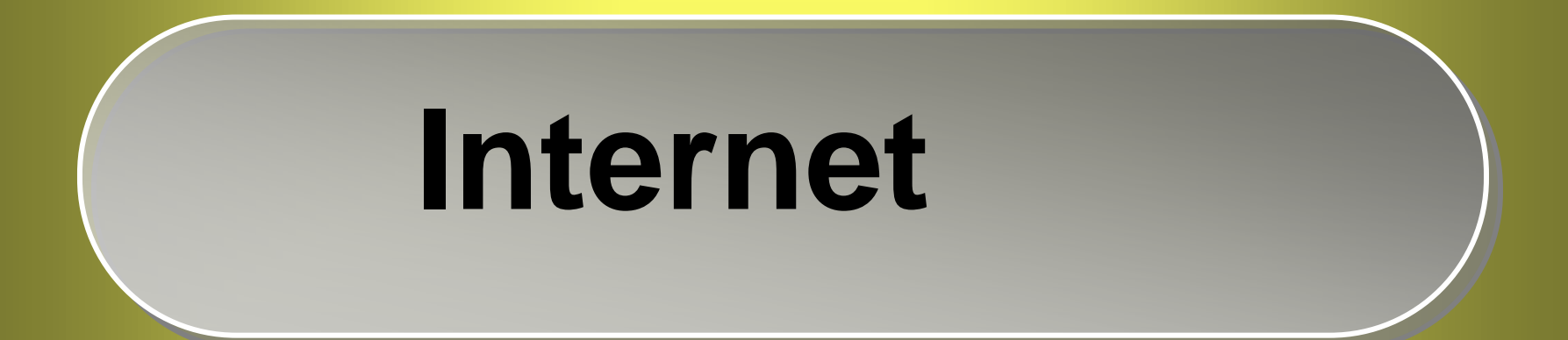

## <mark>ผังการดำเนินงาน</mark>

# ขั้นตอนการปฏิบัติงาน

# <mark>ผังการดำเนินงาน</mark>

#### ผังการดำเนินงาน

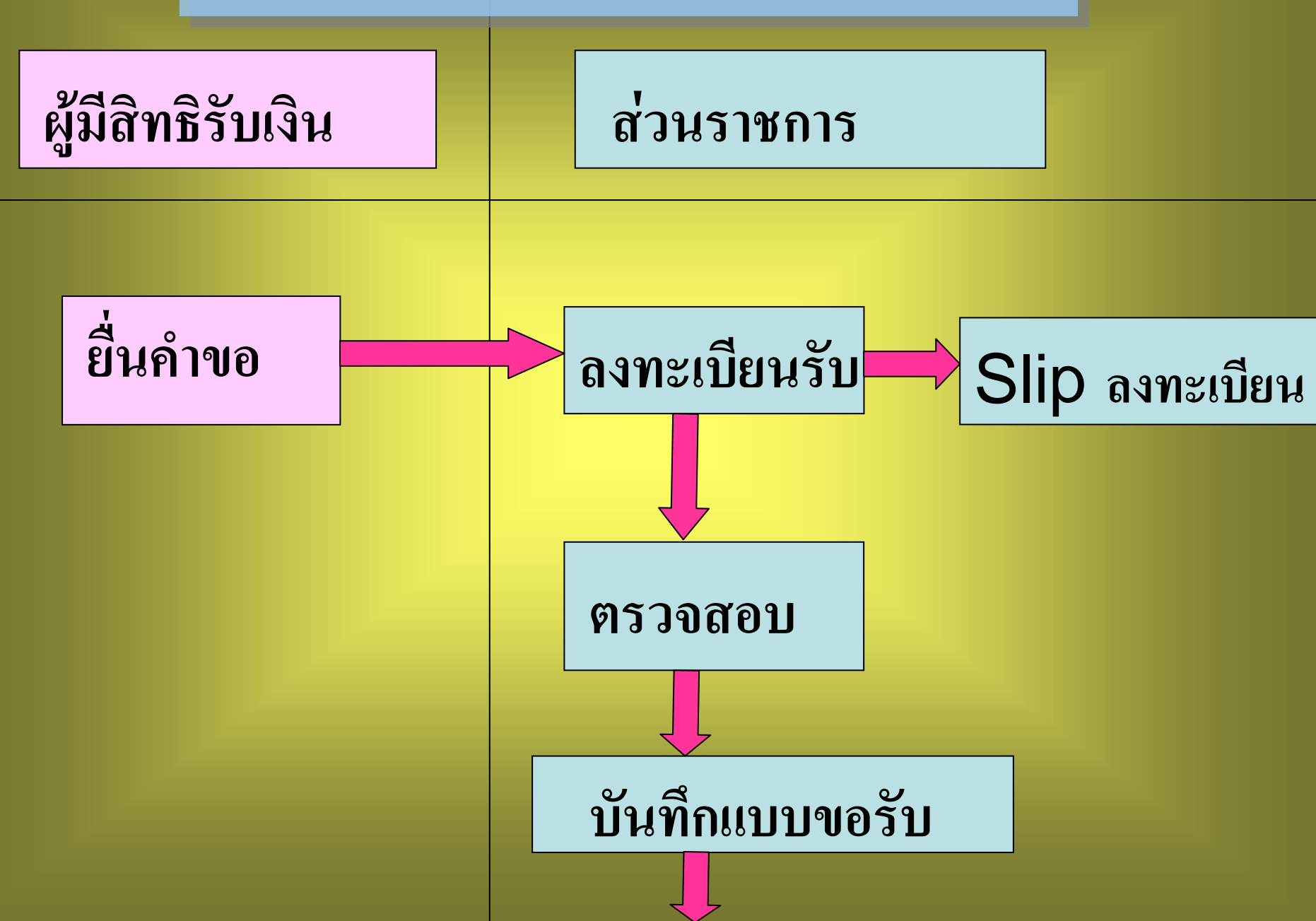

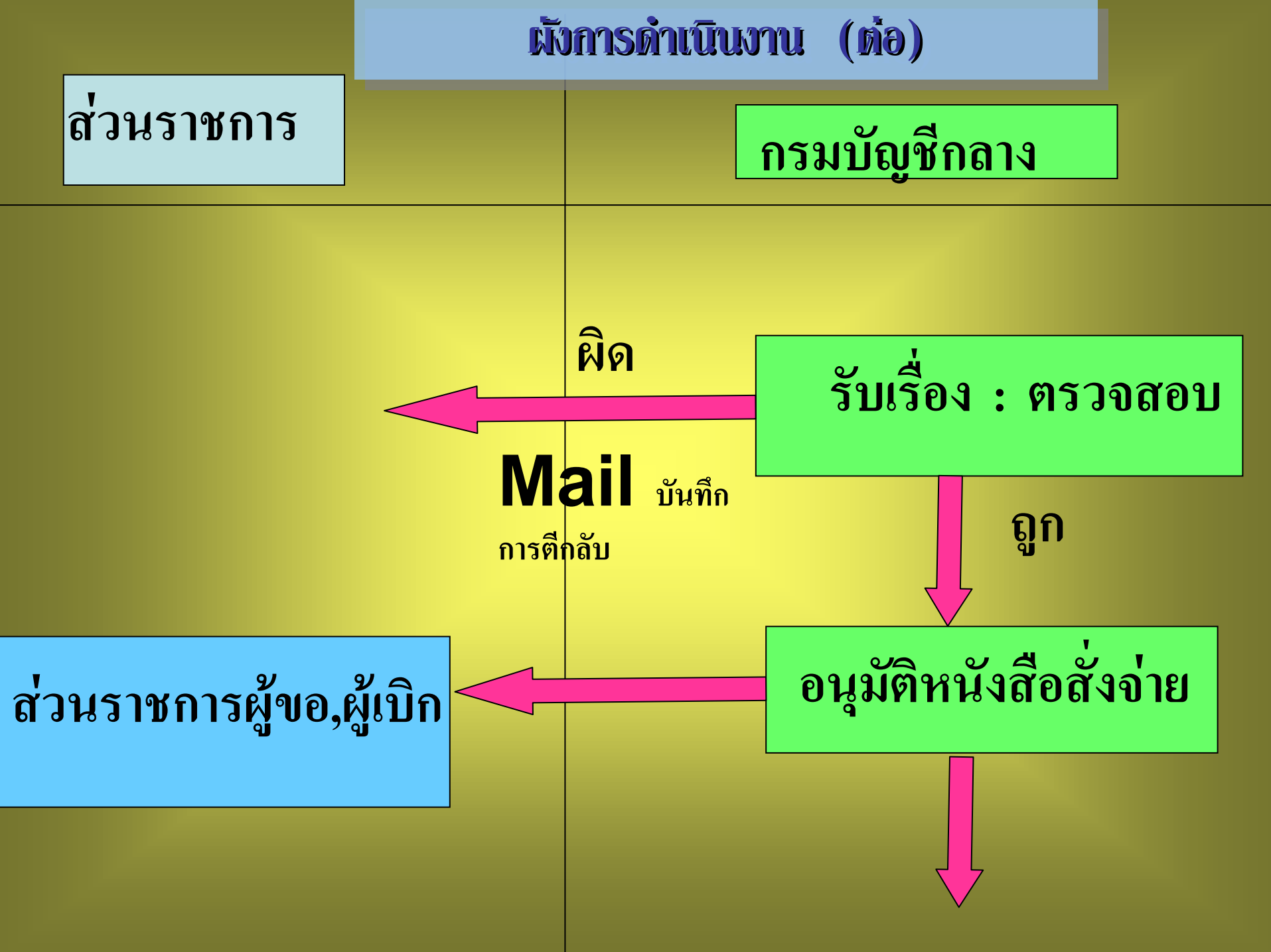

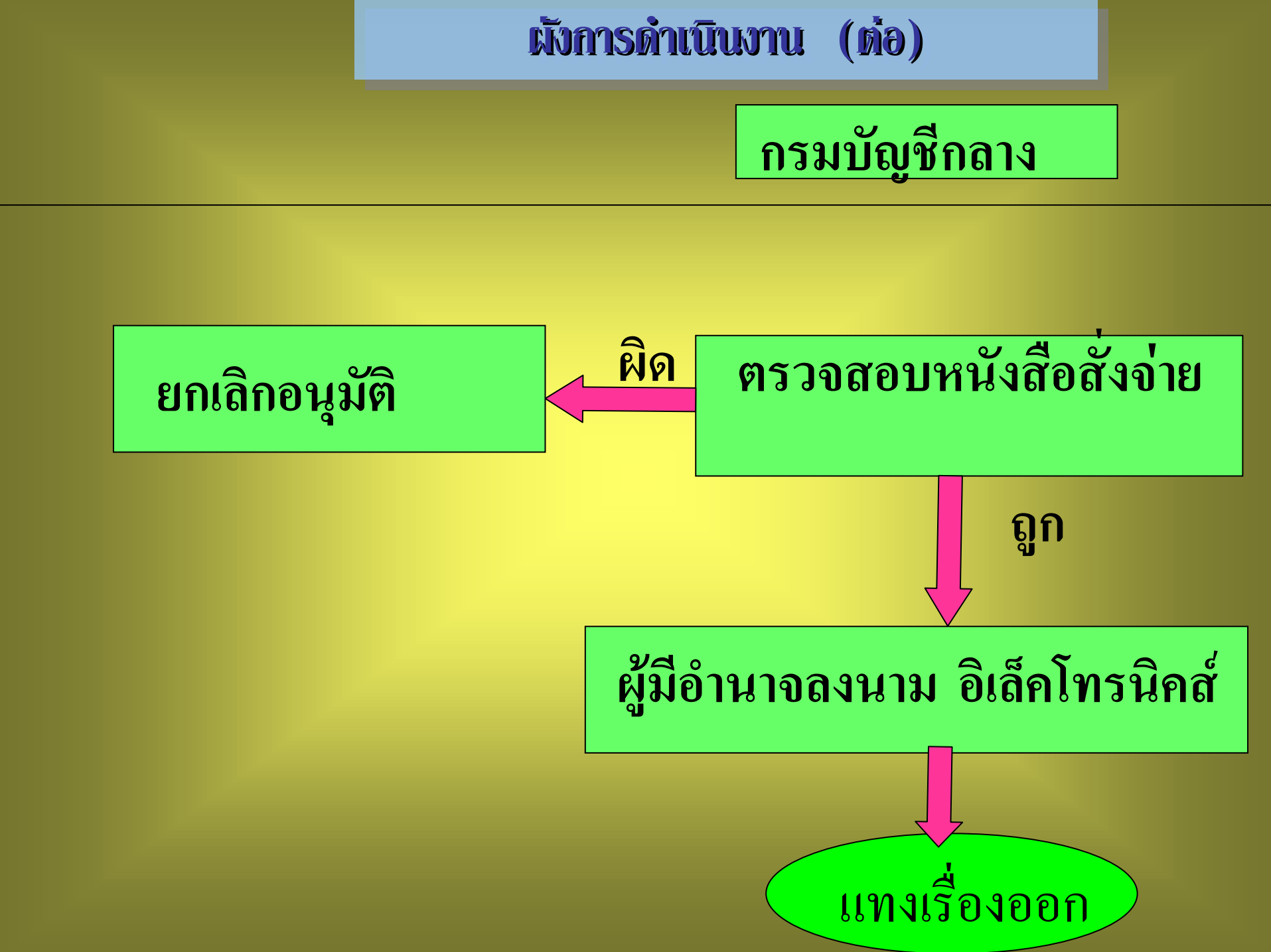

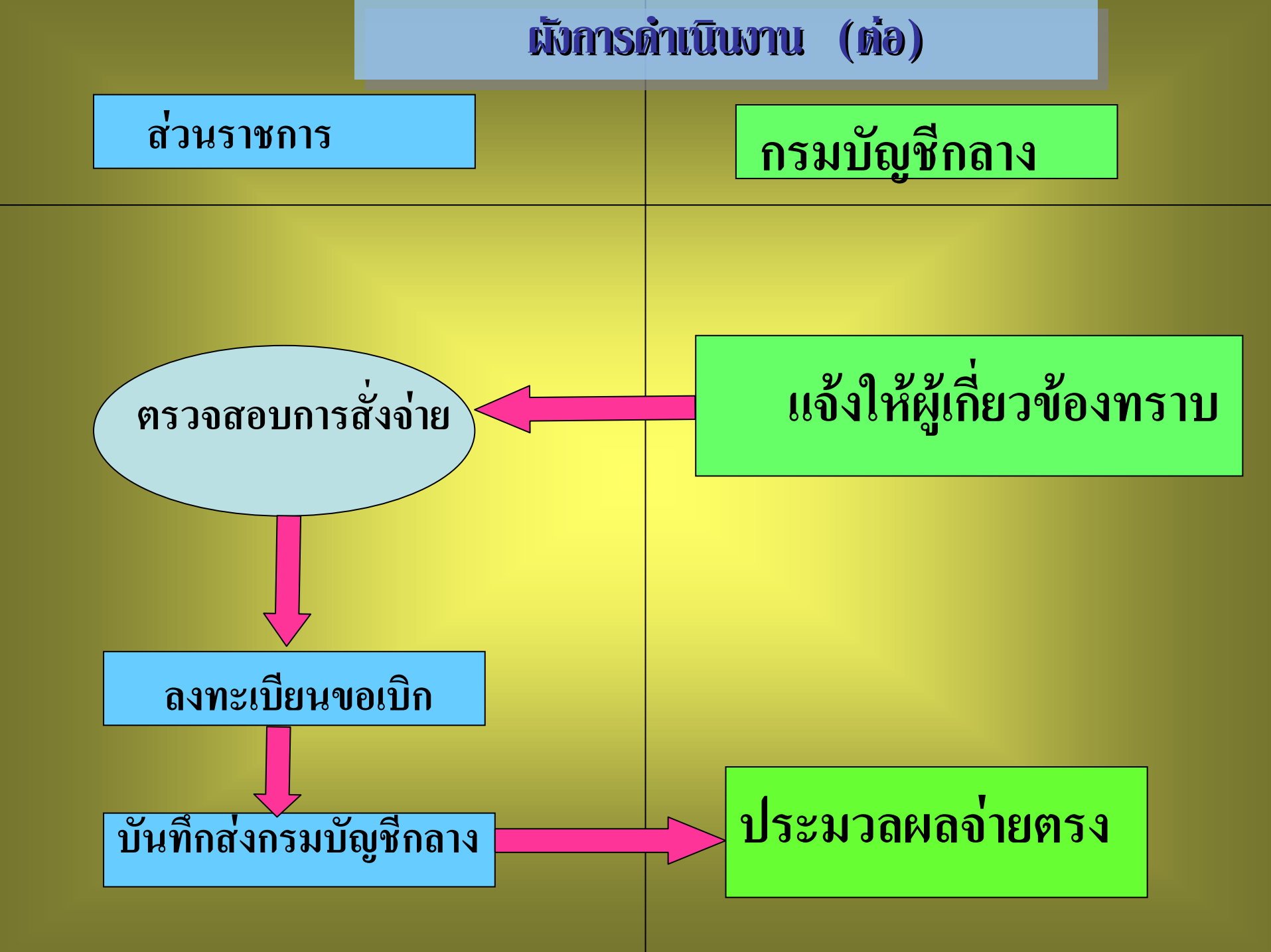

# **ชั้นตอนการปฏิบัติงาน**

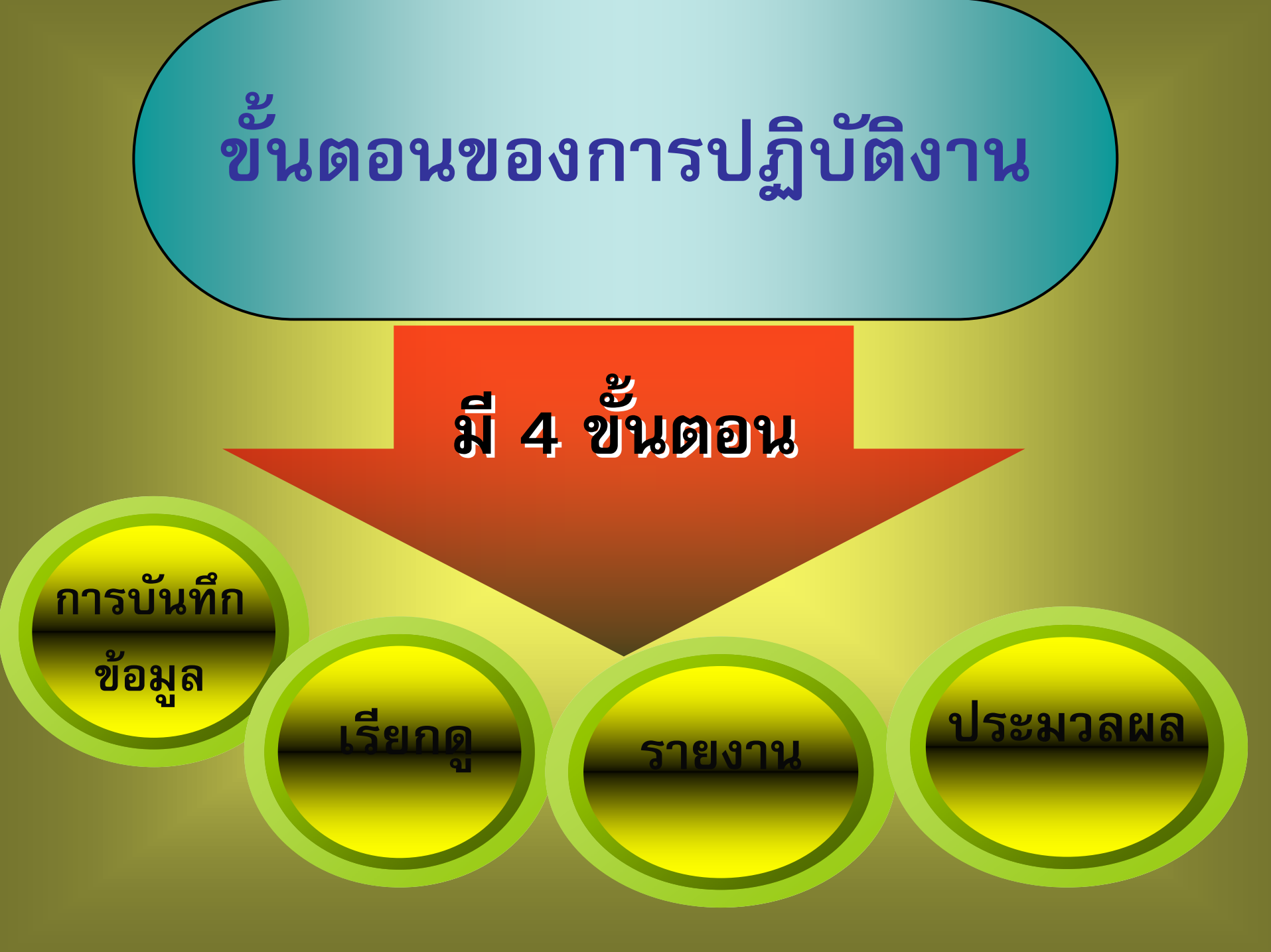

# ส่วนราชการผู้ขอ

- ลงทะเบียนรับ พิมพ์ Slip ลงทะเบียน
- บันทึกแบบขอรับ พิมพ์ รายงานสรุปแบบคำขอ
- บันทึกส่งข้อมูล

## สำนักงานคลังเขต ...

- •บันทึกรับเรื่อง
- บันทึกตีกลับแบบขอรับ
- บันทึกอนุมัติสั่งง่าย
- บันทึกยกเถิกอนุมัติสั่งง่าย
- บันทึกไม่อนุมัติสังจ่าย
- บันทึกการลงนามในหนังสือสั่งจ่าย ระดับผู้อำนวยการส่วน
- บันทึกการลงนามในหนังสือสั่งง่าย ระดับคลังเขต

### <mark>ส่วนราชการผู้เบิก</mark> ตรวจสอบการสังง่าย

- สอบถามบัตรกลาง
- องพะเบียนขอเบิก (ระบบตรวจสอบการมีชีวิต)
- พิมพ์รายงานสรุปการลงทะเบียนขอเบิก
- บันพึกส่งกรมบัญชีกลาง
- รายงานการขอเบิก

# ส่วนราชการผู้เบิก

### ประมวลผล

Load ข้อมูลหนี้ แบบสรจ. 6

### <u>วายงาน</u>

#### พิมพ์รายงานหนังสือรับรองการหักภาษี ณ ที่ง่าย

พิมพ์แบบ สรจ .7-8

# การเข้าสู่ระบบงาน

### URL ...

## Http://pws.cgd.go.th/cgd/

#### http://pws.cgd.go.th/cgd/

รงประสิทธิภาพระบบเงินเดือน และสวัสดิกา...

🟠 🔹 🔝 🔹 🖶 🔹 🔂 Page 🖬 🕥 Tools 🗸

Q

»

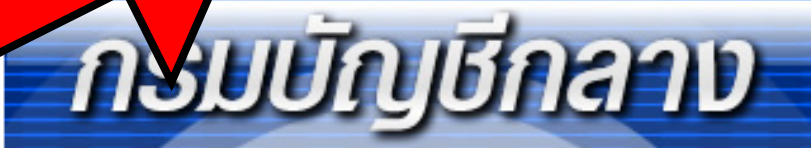

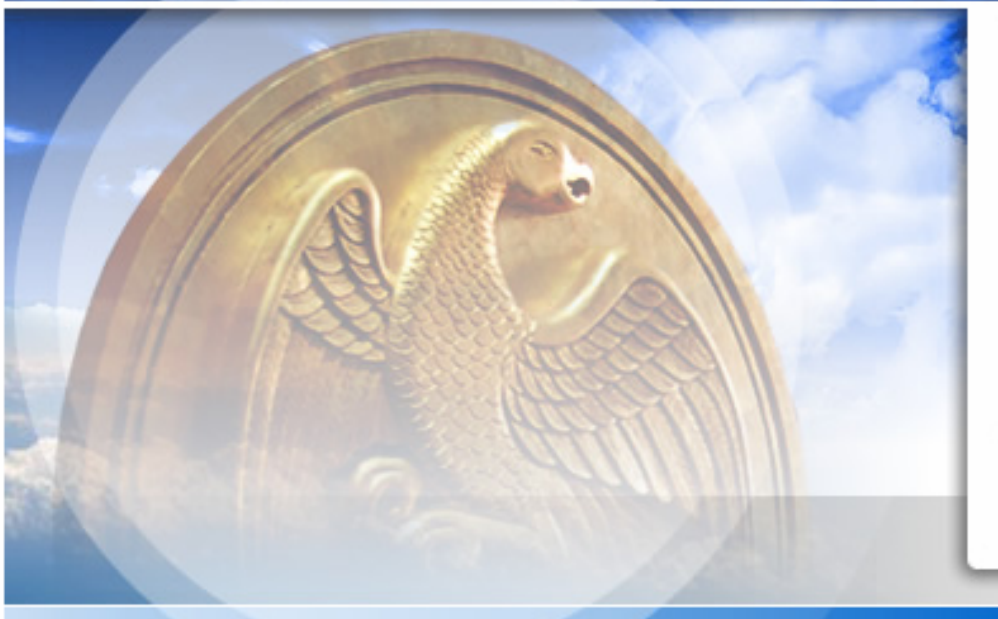

| ບັກສູ່S:UU<br>Username : |                            |  |
|--------------------------|----------------------------|--|
| Password :               | Login                      |  |
|                          | Change Password            |  |
| The Comptro              | oller General's Department |  |

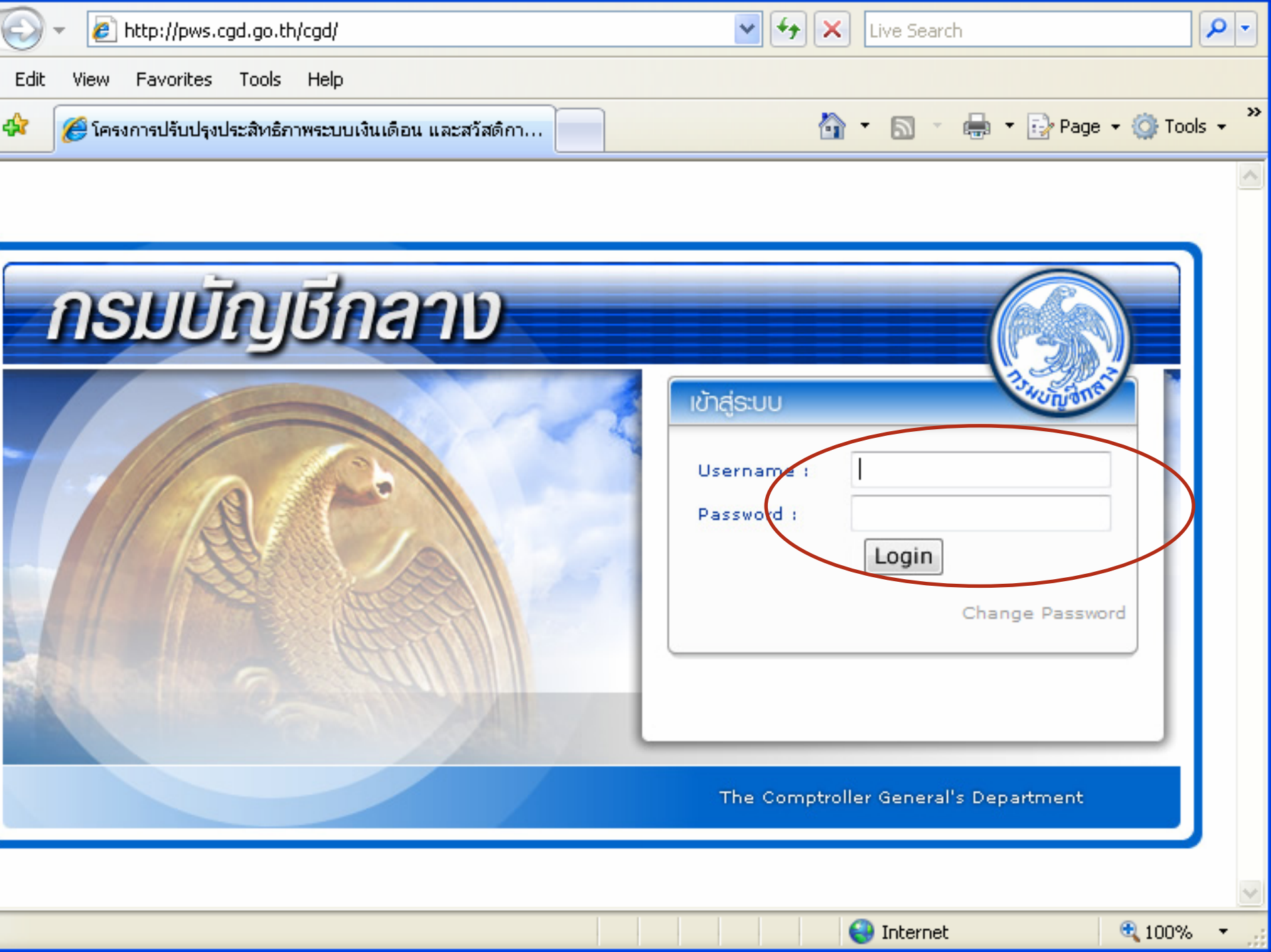

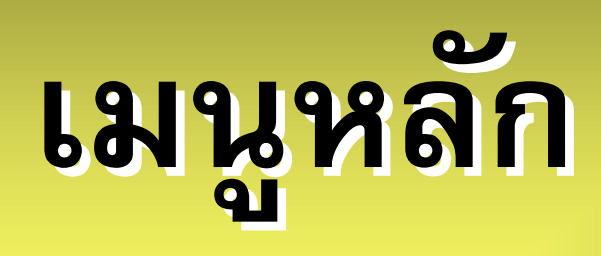

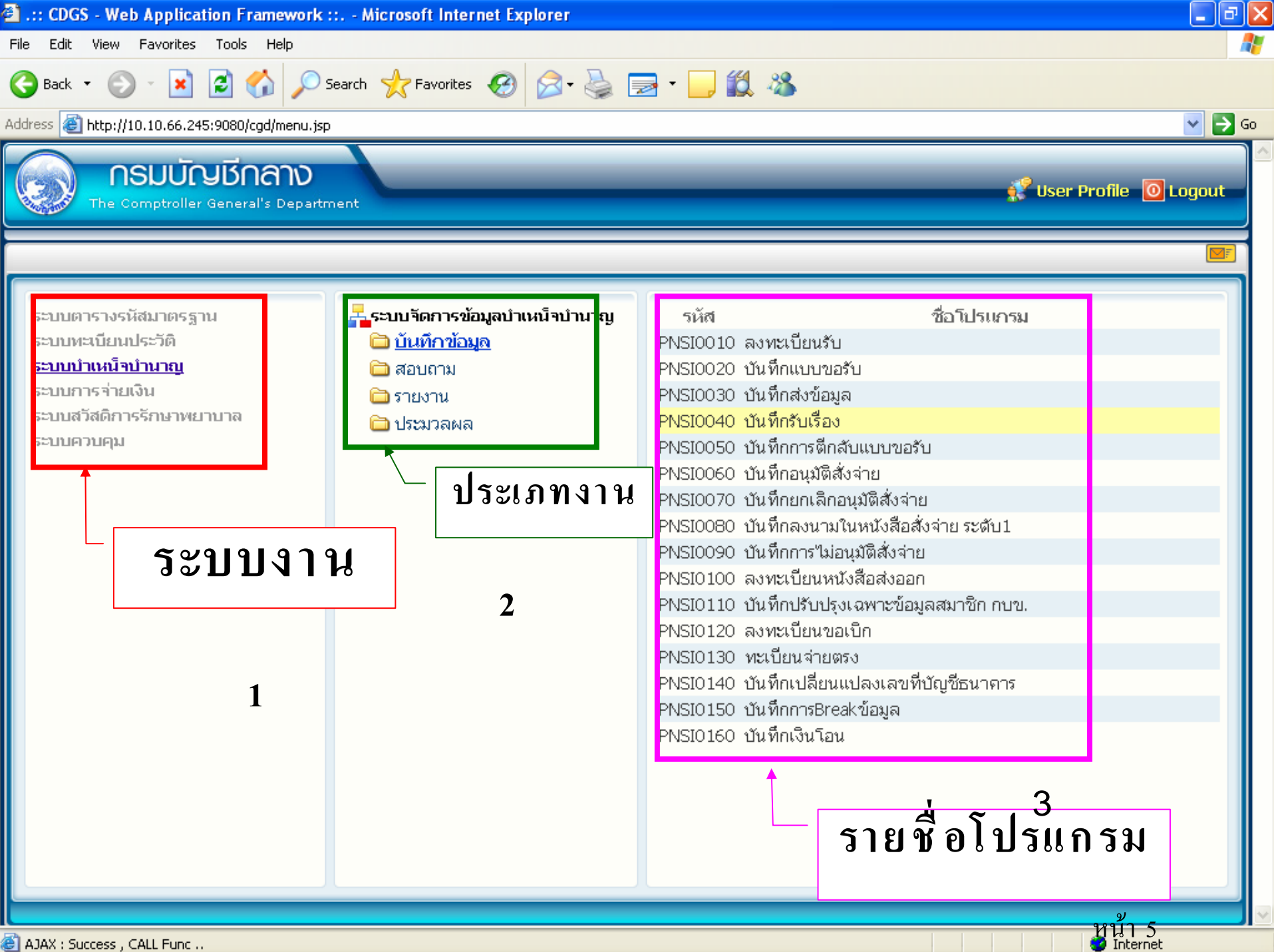

AJAX : Success , CALL Func ...

### การบันทึกข้อมูล ส่วนราชการผู้ขอ

• ลงทะเบียนรับ

โครงการปรับปรุงประสิทธิภาพระบบเงินเคือน และสวัสติการของกรมบัญชีกลาง - Windows Internet Explorer

http://pws.cgd.go.th/cgd/cgd/pns/PreparePNSI0010Action.do?programID=PNSI0010

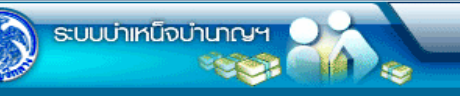

NSI0010 : ลงทะเบียนรับ

| : ลงทะเบี | ยนรับ                                                             |             |                                           |                                                          |            | ยินดีต้อนรับคุณ administrat |
|-----------|-------------------------------------------------------------------|-------------|-------------------------------------------|----------------------------------------------------------|------------|-----------------------------|
|           | <ul> <li>ค้นหา</li> <li>⊙ เลขที่รับ</li> <li>○ เลขประจ</li> </ul> | ำตัวประชาชน | เจ <b>ือนไข</b><br>เลข<br>เลขประจำตัวประช | ที่รับ: <u>9020</u> - <mark>52</mark> - <b> </b><br>าชน: |            |                             |
| ข้อมูลการ | รลุ่งทะเบียนรับ                                                   |             |                                           |                                                          | 📧 0 - 0 an | 0รายการ 0/0 หน้า 💓 🗵        |
| สำดับ     | เตอทวม                                                            | ม่วะมาทเงิน | มระบาทเรียง                               | เตอบจะจำเพิ่งประยายน                                     | aria       | วันที่รับเรื่อง             |
|           |                                                                   |             |                                           |                                                          |            |                             |
|           |                                                                   |             |                                           |                                                          |            |                             |

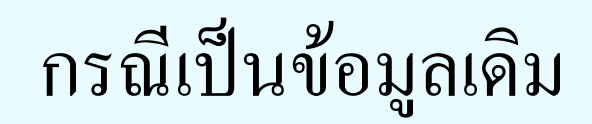

9

ออก

9

ด้นหา

😜 Internet

🕄 100%

เพิ่มข้อมูล ยกเลิก

.....ค้นหา....

The Comptroller General's Department

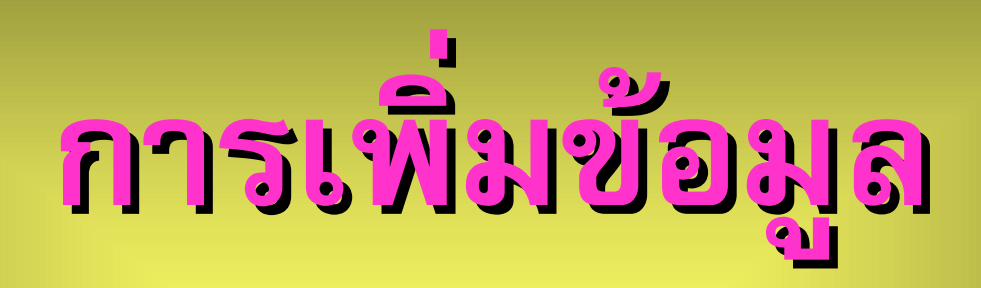

| เขาร  | ระสิทธิภาพระบบเงิน                                                                   | แต้อน และสวัสติการของกรม    | บัญชีกลาง - Windows Internet Exp         | lorer                                  |                               |
|-------|--------------------------------------------------------------------------------------|-----------------------------|------------------------------------------|----------------------------------------|-------------------------------|
| io.th | /cgd/cgd/pns/Prepare                                                                 | PNSI0010Action.do?programID | =PNSI0010                                |                                        |                               |
| าเห   | นิจบำนาญฯ                                                                            |                             |                                          |                                        | ເຊັ່ນກາ ເກັນນ້ອນູລ ມາເລິກ ອອກ |
| าะเบี | ยนรับ                                                                                |                             |                                          |                                        | ยินดี นรับคุณ administrator   |
| 201   | <ul> <li>คันหา</li> <li> <ul> <li>เลขที่รับ</li> <li>เลขประจํ</li> </ul> </li> </ul> | าตัวประชาชน                 | เงื่อนไข<br>เลขที่:<br>เลขประจำตัวประชาช | รับ: 9020 - <mark>52</mark> -  <br>กน: |                               |
| 11    | เอขที่รับ                                                                            | ประเภทเงิน                  | ประเภทเรื่อง                             | เลวประสำคัญไระชาวณ                     | ชื่อ - สกอ วันที่รับเรื่อง    |
|       |                                                                                      |                             |                                          |                                        |                               |

| The Com | ptroller | General's | Department |
|---------|----------|-----------|------------|

| http://10.10.66.252:9080:: CDGS - | Web Application Framework :: Microsoft Internet Explorer |                               |
|-----------------------------------|----------------------------------------------------------|-------------------------------|
| 😡 ระบบบ่าเหน็จบ่านาญฯ             |                                                          | P O T                         |
| PNSI0010 : ลงทะเบียนรับ           |                                                          | ยินดีต้อนรับคุณ administrator |
|                                   | ค้นหาจากหะเบียนประวัติ<br>เลขประจำตัวประชาชน             |                               |
|                                   |                                                          |                               |
|                                   |                                                          |                               |
|                                   |                                                          |                               |
|                                   |                                                          |                               |
|                                   | The Comptroller General's Department                     |                               |

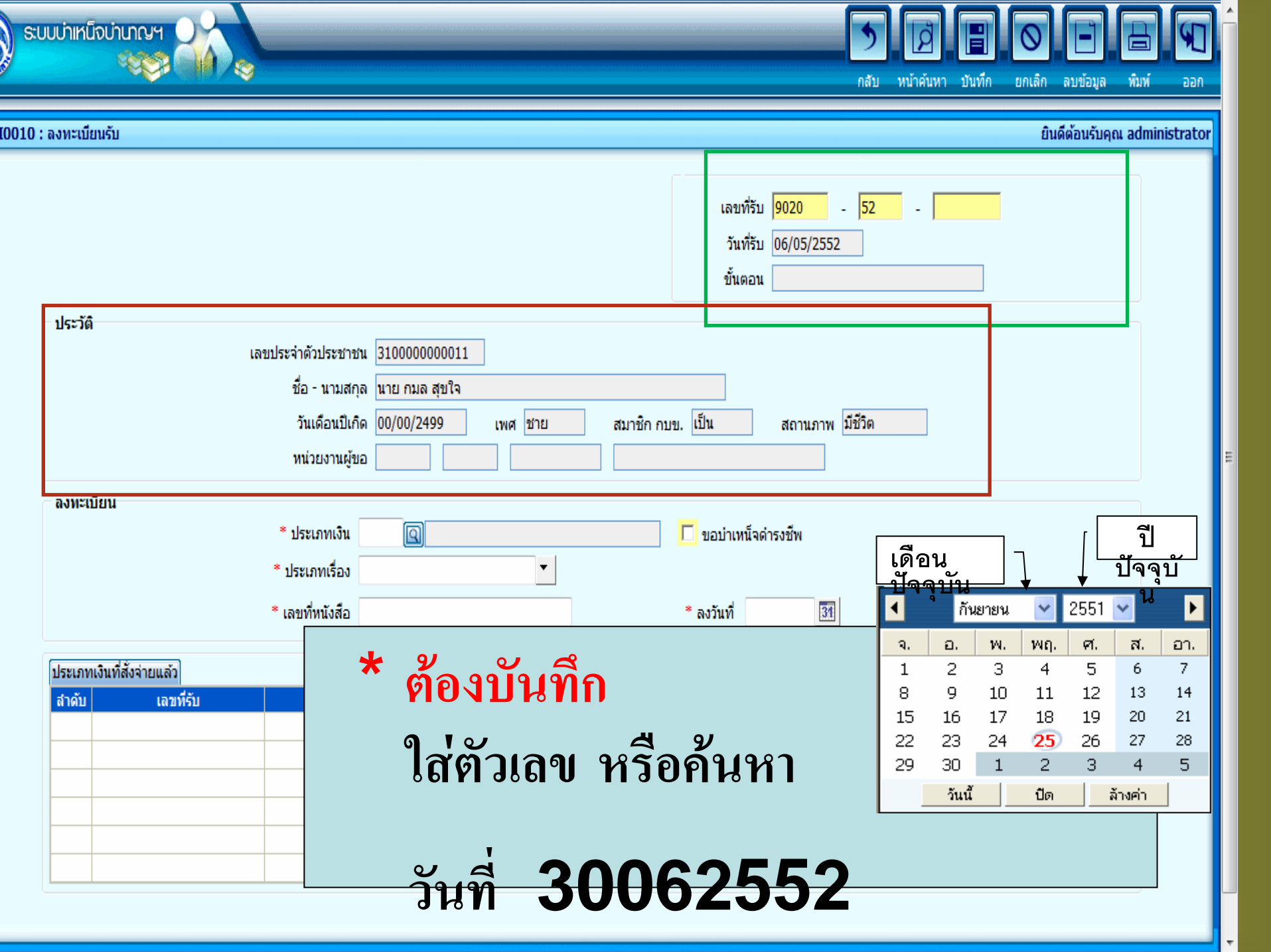

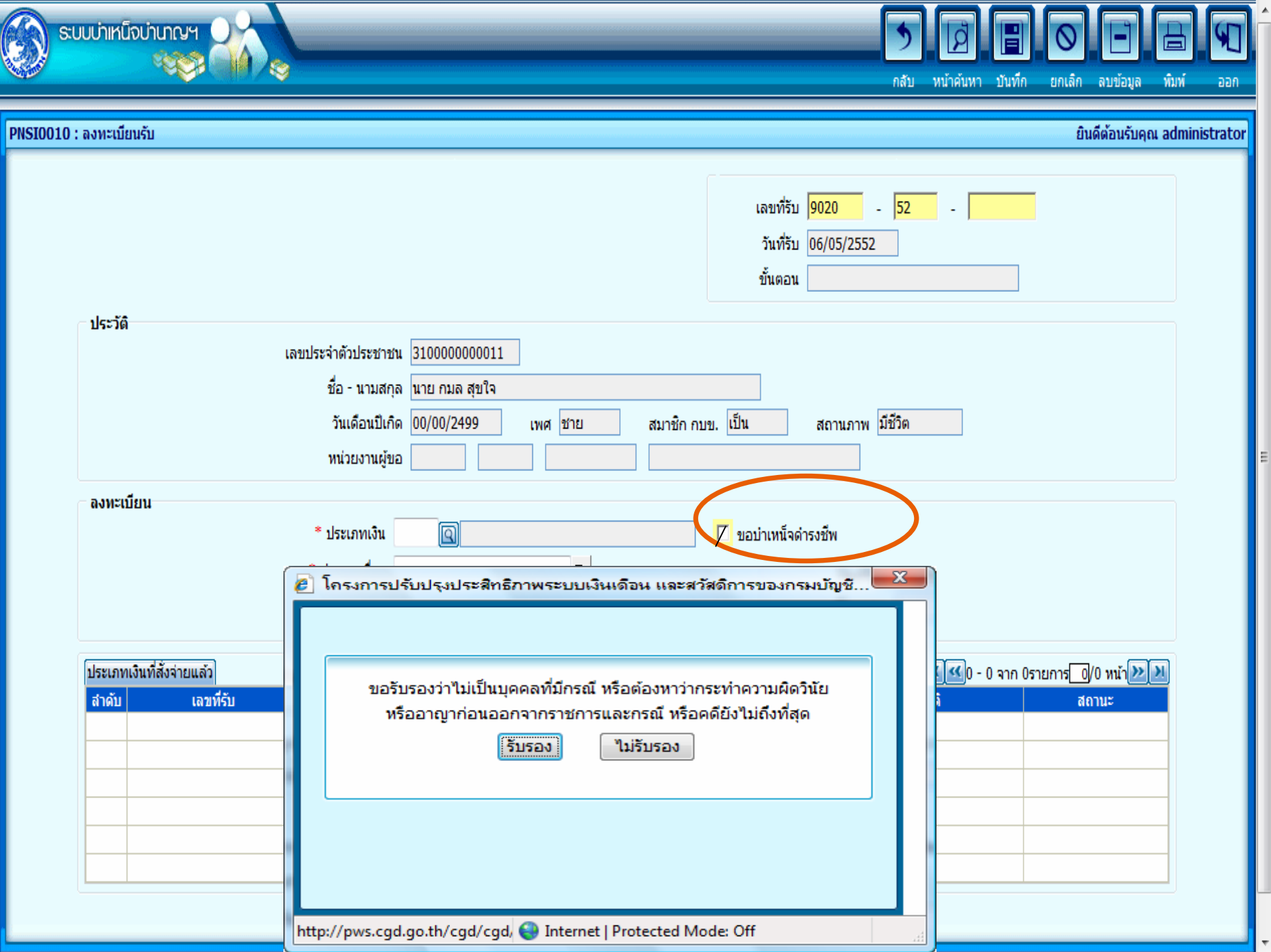

|                                                                               |                                           | กลับ หน้าค้นหา บันทึก ยกเลิก ลบข้อมูล 🛄                                                                                          |
|-------------------------------------------------------------------------------|-------------------------------------------|----------------------------------------------------------------------------------------------------|
| 0 : ลงทะเบียนรับ                                                              |                                           | ยินดีต้อนรับคุณ คลังจังหวั                                                                                                    |
| <u>บันทึกช่วยจำ</u><br><u>ตรวจสอบทายาท</u><br><u>บันทึกแบบขอรับและข้อมูลป</u> | <u>ระกอบ</u>                              | เลขที่รับ <mark>1575</mark> - <mark>52</mark> - <mark>000016</mark><br>วันที่รับ 06/05/2552<br>ขั้นตอน <mark>ลงทะเบียนรับ</mark> |
| ประวัติ                                                                       |                                           |                                                                                                    |
|                                                                               | เลขประจำตัวประชาชน <u>310000000011</u>    |                                                                                                    |
|                                                                               | ชื่อ - นามสกุล นาย กมล สุขใจ              |                                                                                                    |
|                                                                               | วันเดือนปีเกิด 00/00/2499 เพศ ชา          | าย สมาชิก กบข. เป็น สถานภาพ มีชวิต                                                                                               |
|                                                                               | หนวยงานผูขอ <mark>03004</mark> 1200 0300  | สานกงานคลงจงหวดนนทบุร                                                                                                    |
| – ลงทะเบียน                                                                   | * dementên 🔐 🕞 🕞 demende                  |                                                                                                    |
|                                                                               | บระเภทเงน 03 <u>เญ</u> บานาญบกต           | ขอบาเหนจดารงชพ                                                                                                    |
|                                                                               | * บระเภทเรอง เรองบกต                      |                                                                                                    |
|                                                                               | * เลขทีหนังสือ <sub> </sub> กค 12541/2552 | * ลงวันที่ 01/05/2552 <u>31</u>                                                                                                  |
| ประเภทเงินที่สั่งจ่ายแล้ว                                                     |                                           | v a I o                                                                                                    |
| สำดับ เลขที่รับ                                                               | ม ประเภทเงิน <mark>ใ</mark>               | านทุกชวยจา                                                                                                    |
|                                                                               |                                           |                                                                                                    |
|                                                                               | ୩                                         | บาดหลักฐานสำเนาบัญชีธนาคาร                                                                                                    |

# Slip ลงทะเบียนรับ

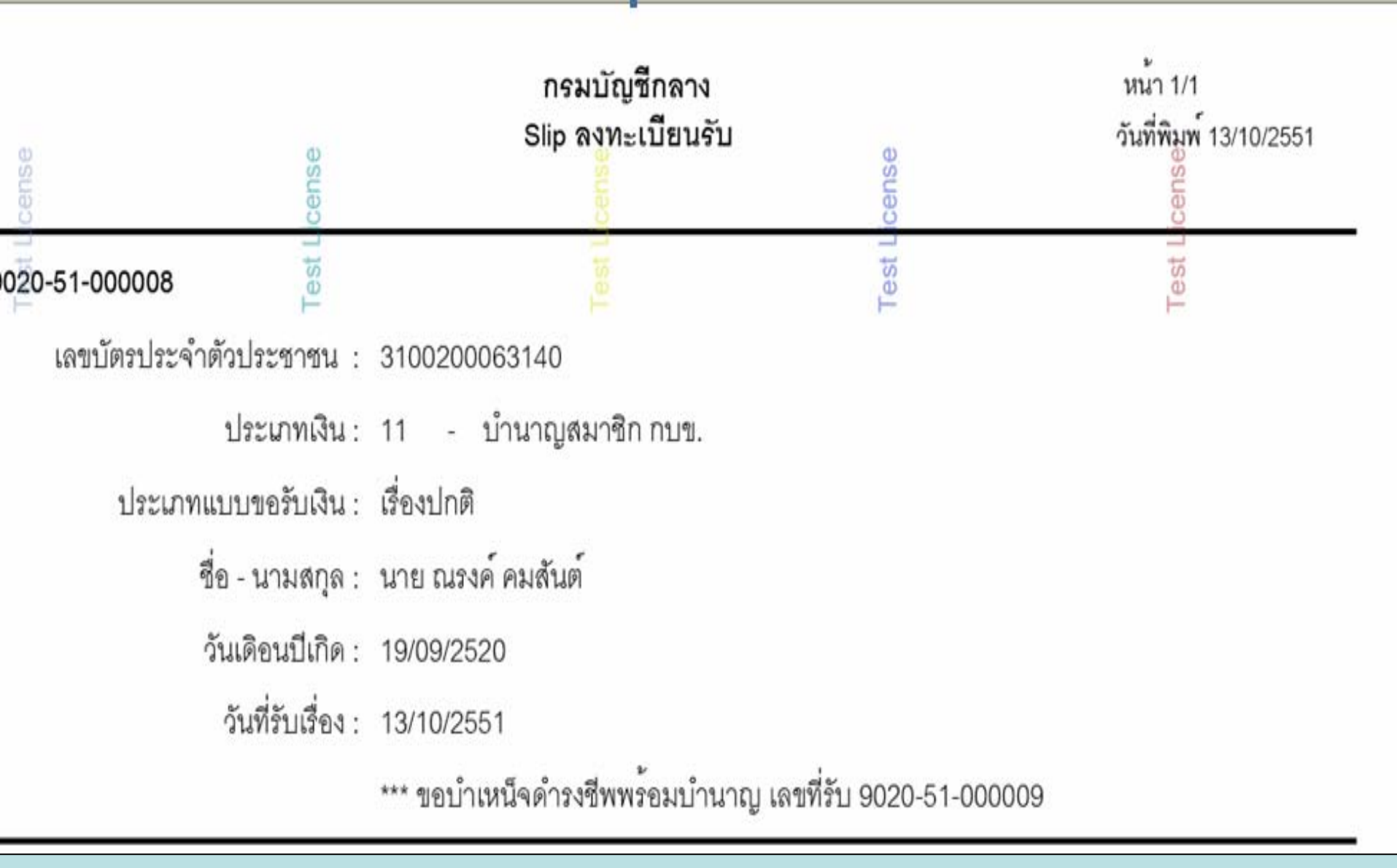

#### เตุ เดหลักฐานสำเนาบัญชีธนาคาร

### บันทึกแบบขอรับ

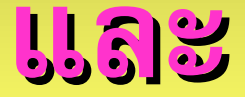

## ข้อมูลประกอบ

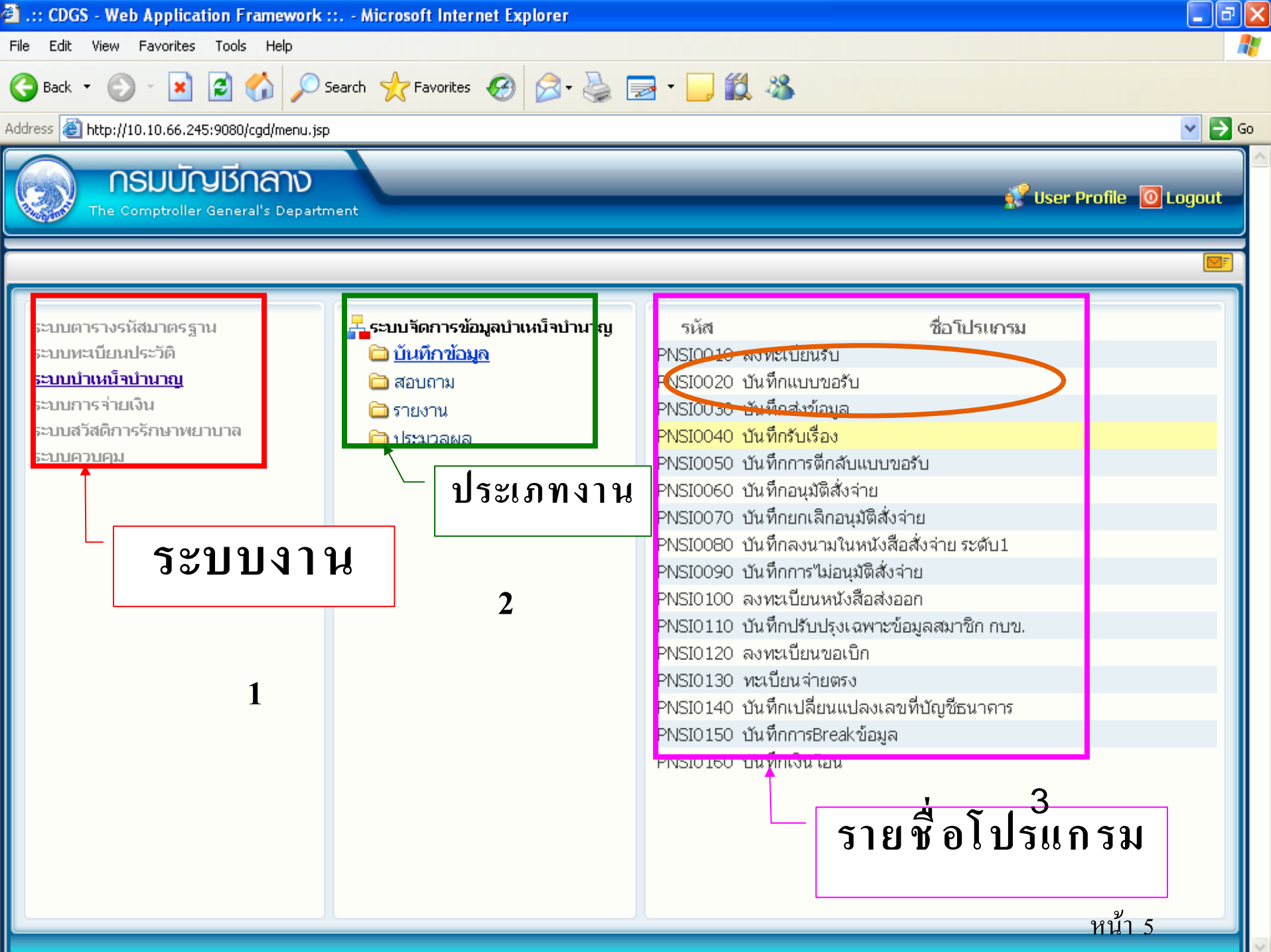
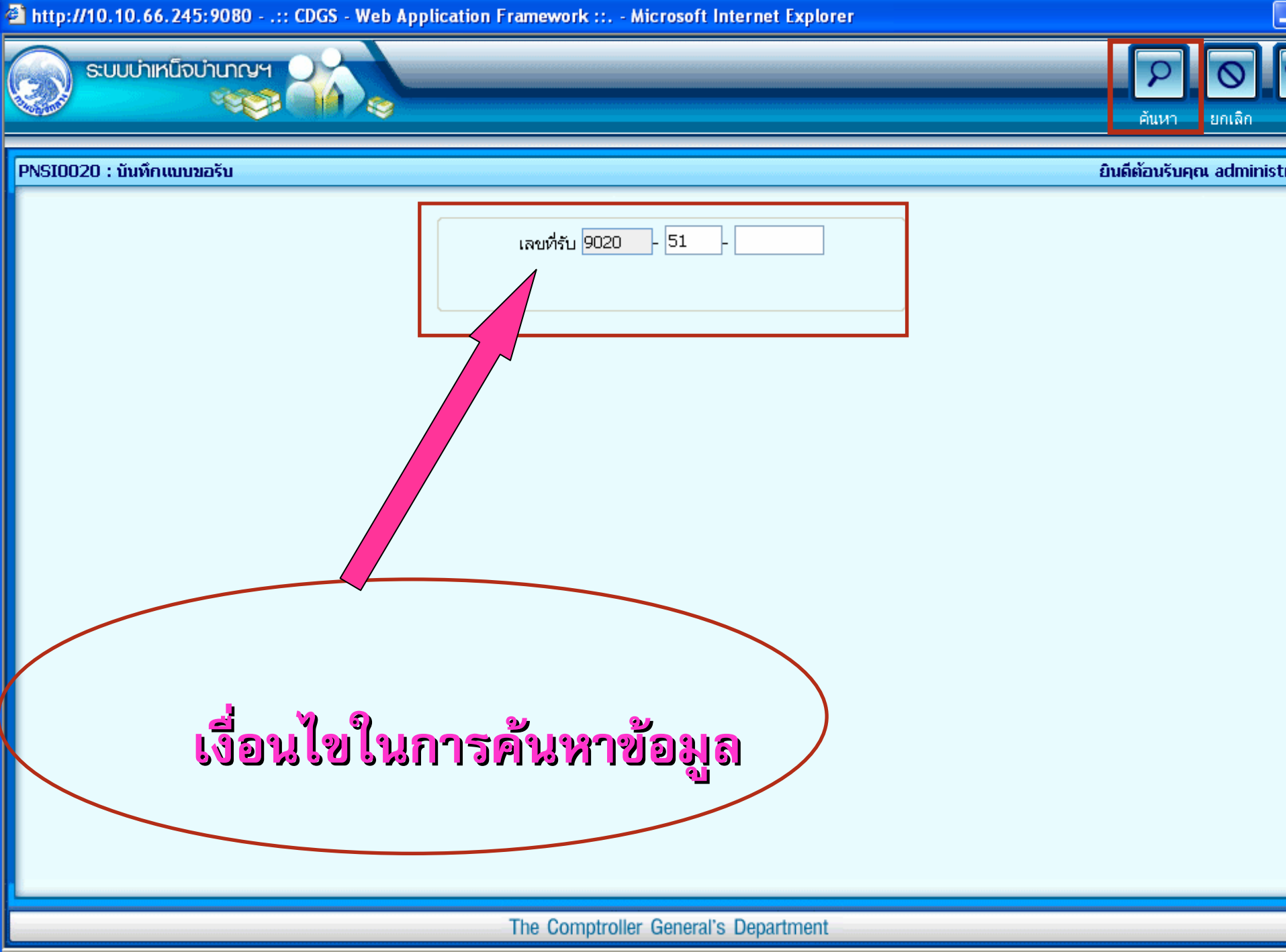

#### ประวัติ

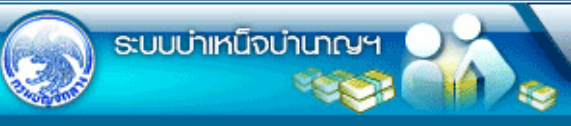

หน้าค้นหา เพิ่มข้อมูล บันทึก

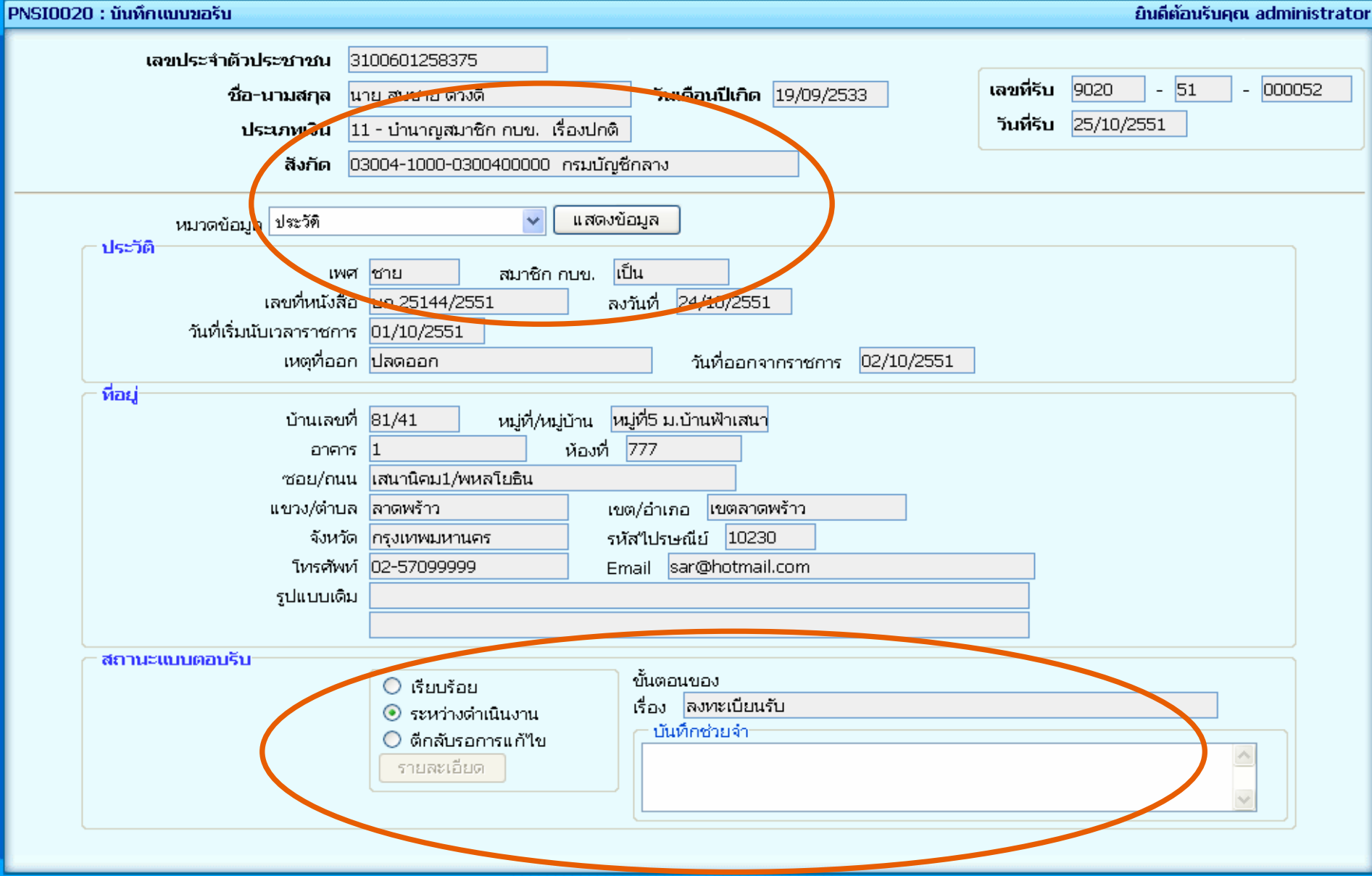

### แบบขอรับ

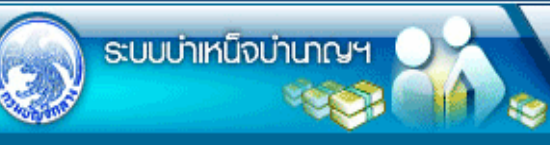

กลับ หน้าค้นหา เพิ่มข้อมูล บันทึก

ยกเลิก ลบข้อมูล ออก

L

| PNSI0020 : บันทึกแบบขอรับ                                  |                                                                                                    | ยินดีต้อนรับคุณ administrator                            |
|------------------------------------------------------------|----------------------------------------------------------------------------------------------------|----------------------------------------------------------|
| เลขประจำตัวประชาชน<br>ชื่อ-นามสกุล<br>ประเภทเงิน<br>สังกัด | 3100601258375<br>นาย สมชาย ดวงดี วันเดือนปีเกิด 19/09/2<br>11 - บ่านาญสมาชิก กบข. เรื่องปกติ<br>03004-1000-0300400000 กรมบัญชีกลาง | 533 เลขที่รับ 9020 - 51 - 000052<br>วันที่รับ 25/10/2551 |
| หมวดข้อมูล แบบขอรับ<br>⊂ แบบขอรับ                          | 🗸 🛛 แสดงข้อมูล                                                                                                    |                                                          |
| *จำนวนสมุด/แฟ้                                             | เประวัติ <u>1</u> เล่ม/เหตุ                                                                                                    |                                                          |
| วันที                                                      | เริ่มจ่าย <b>01/01/552</b> 331 ถึงวันที่ 💽                                                                                         | 1                                                        |
| วันที่เริ่มนับเวลาราชการสำหรับเงิน                         | ประเดิม 01/10/552 🛐 เงินเดือน ณ มี.ค. 40 5,00                                                                                      | 0                                                        |
| *                                                          | ำแหน่ง ผบหมู่ งานอำนวยการ                                                                                                    |                                                          |
| *เหตุแห่งบำเหน็ะ                                           | <sub>บำนาญ</sub> <mark>11 🔯 บำนาญสมาชิก</mark> กบข                                                                                 |                                                          |
| สถานร                                                      | าพผู้ขอ 🛛 📕 สถานภาพการร้องขอ                                                                                                    |                                                          |
| n                                                          | รศึกษา 🗾 วันขึ้นทะเบียนทหาร                                                                                                    | 31                                                       |
| *ลักษณะการป                                                | )บัติงาน 📕 ได้รับอัตรา                                                                                                    | ส่วน                                                     |
| *สังกัด                                                    | สุดท้าย                                                                                                    |                                                          |
| ─ หน่วยงานผู้เบิก<br>*หน่<br>*<br>*หน่                     | <sup>ยงาน</sup> 25007 (C) สำนักงานตำรวจแห่งชาติ<br><sup>1400</sup> (C) อยุธยา<br>ยเบิก 25007009 (C) ตำรวจภูธรอยุธยา                |                                                          |

## สัญญาคำประกัน

| http://10.10.66.245:9080:: CDGS                            | 5 - Web Application Framework :: Microsoft Internet Explorer                                                                                                    |                                                |
|------------------------------------------------------------|----------------------------------------------------------------------------------------------------|------------------------------------------------|
| 😡 ระบบบ่าเหน็จบ่านาญฯ                                      | กลับ หน้าค้นหา เพิ่มข้อมูล                                                                                                    | บันทึก ยกเลิก ลบข้อมูล ออก                     |
| PNSI0020 : บันทึกแบบขอรับ                                  |                                                                                                    | ยินดีต้อนรับคุณ administrator                  |
| เลขประจำตัวประชาชน<br>ชื่อ-นามสกุล<br>ประเภทเงิน<br>สังกัด | 3100601258375         นาย สมชาย ดางดี       วันเดือนปีเกิด       19/09/2533         11 - บำนาญสมาชิก กบข. เรื่องปกติ       วันที่รับ       25,         03004-1000-0300400000       กรมบัญชีกลาง | 20 - 51 - 000022<br>/09/2551                   |
| 3 บันทึกสัญญาค้าประกัน หมวดข้อมูล 🔇                        | 3 บันทึกสัญญาค้ำประกัน 🛛 🔛 แสดงข้อมูล                                                                                                    |                                                |
|                                                            | <ul> <li>สำหรับกรณีปลดออก</li> <li>หนังสือสัญญาค้ำประกันลงวันที่ 01/01/552 ⊡</li> <li>หนังสือตอบรับทราบรายงานการลงโทษ :</li> <li>จำยได้</li> <li>ระงับการจ่าย</li> </ul>                        | an.       7       14       21       28       5 |
|                                                            | The Comptroller General's Department                                                                                                    |                                                |
| E Done                                                     |                                                                                                    | 🥑 Internet                                     |

## บัญชี่ธนาคาร

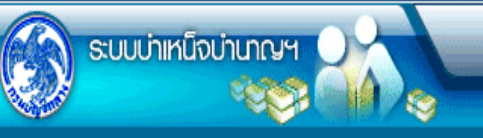

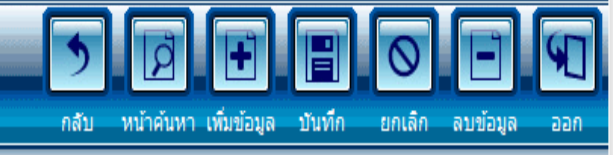

| PNSI0020 : บันทึกแบบขอรับ                                  |                                                                                                    | ยินดีต้อนรับคุณ คลังจังหวัดนนทบุรี                                                          |
|------------------------------------------------------------|----------------------------------------------------------------------------------------------------|---------------------------------------------------------------------------------------------|
| เลขประจำตัวประชาชน<br>ชื่อ-นามสกุล<br>ประเภทเงิน<br>สังกัด | 310000000011<br>นาย กมล สุขใจ วันเดือนปีเกิด 00/00/2499<br>03 - บำนาญปกติ เรื่องปกติ<br>03004-1200-0300400022 สำนักงานคลังจังหวัดนนทบุรี                       | เลขที่รับ <mark>1575</mark> - <mark>52</mark> - <mark>000016</mark><br>วันที่รับ 06/05/2552 |
| หมวดข้อมูล บัญชีธนาคาร                                     | 👻 แสดงข้อมูล 🧳                                                                                                    |                                                                                             |
|                                                            | * ธนาคาร <b>006</b> ครูงไทย<br>สาขา <b>0034</b> ประดิพัทธิ์ <b>13</b><br>ประเภท ออมทรัพย์/ สะสมทรัพย์/ กระแสรายวัน<br>*ห้ามใช้เลขที่บัญชีรนาคารของกรมบังคับคดี |                                                                                             |

### อัตราเงินเดือน

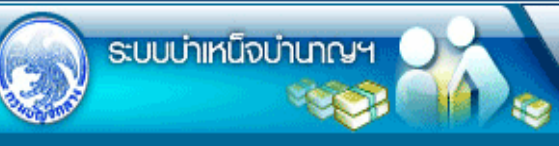

<u>กลับ ห</u>น้าค้นหา เพิ่มข้อมูล บันทึก

ลบข้อมูล ออก

ยกเลิก

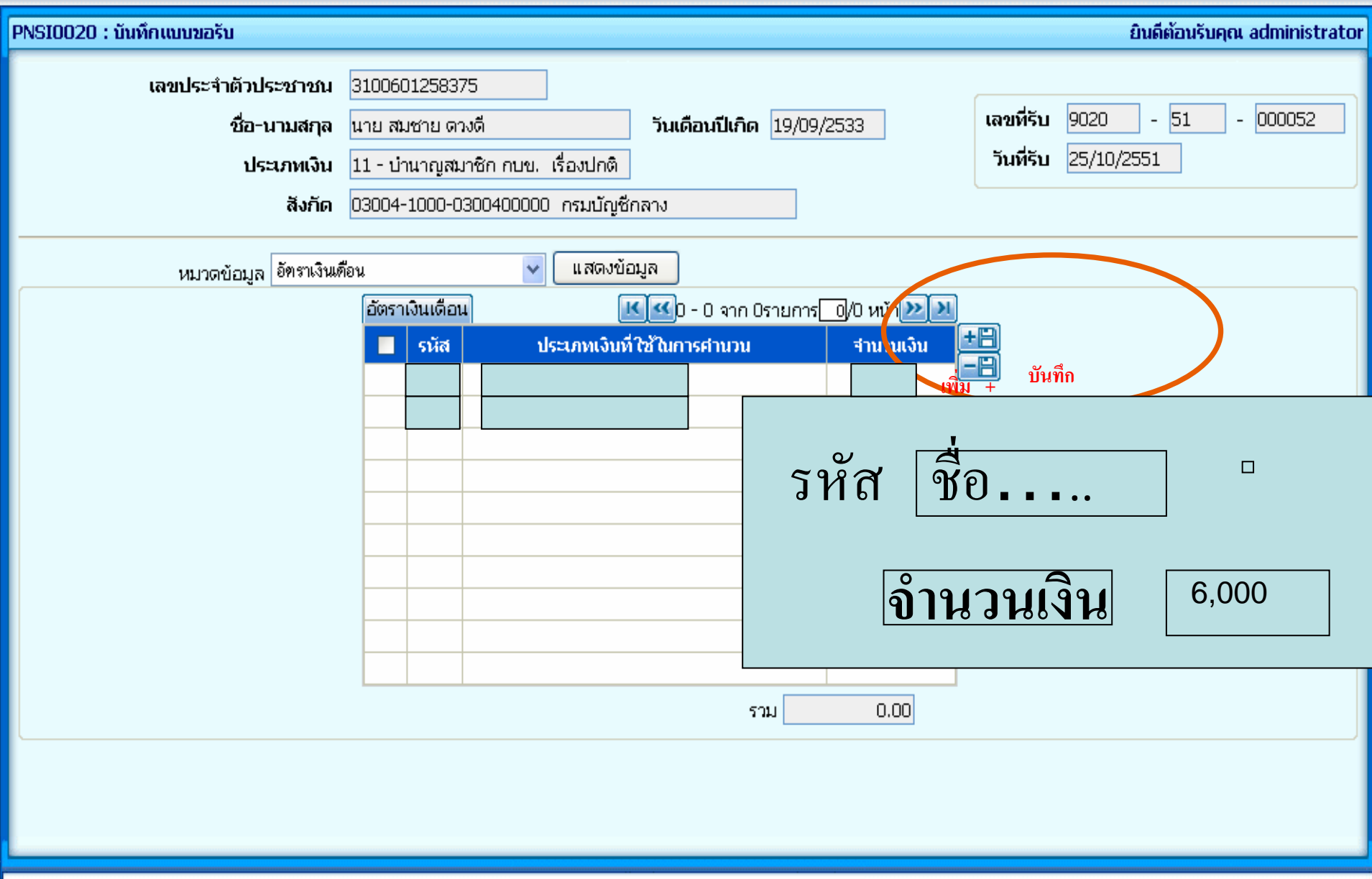

## <mark>เงินเดือนเฉลี่ย60 เดือน</mark>

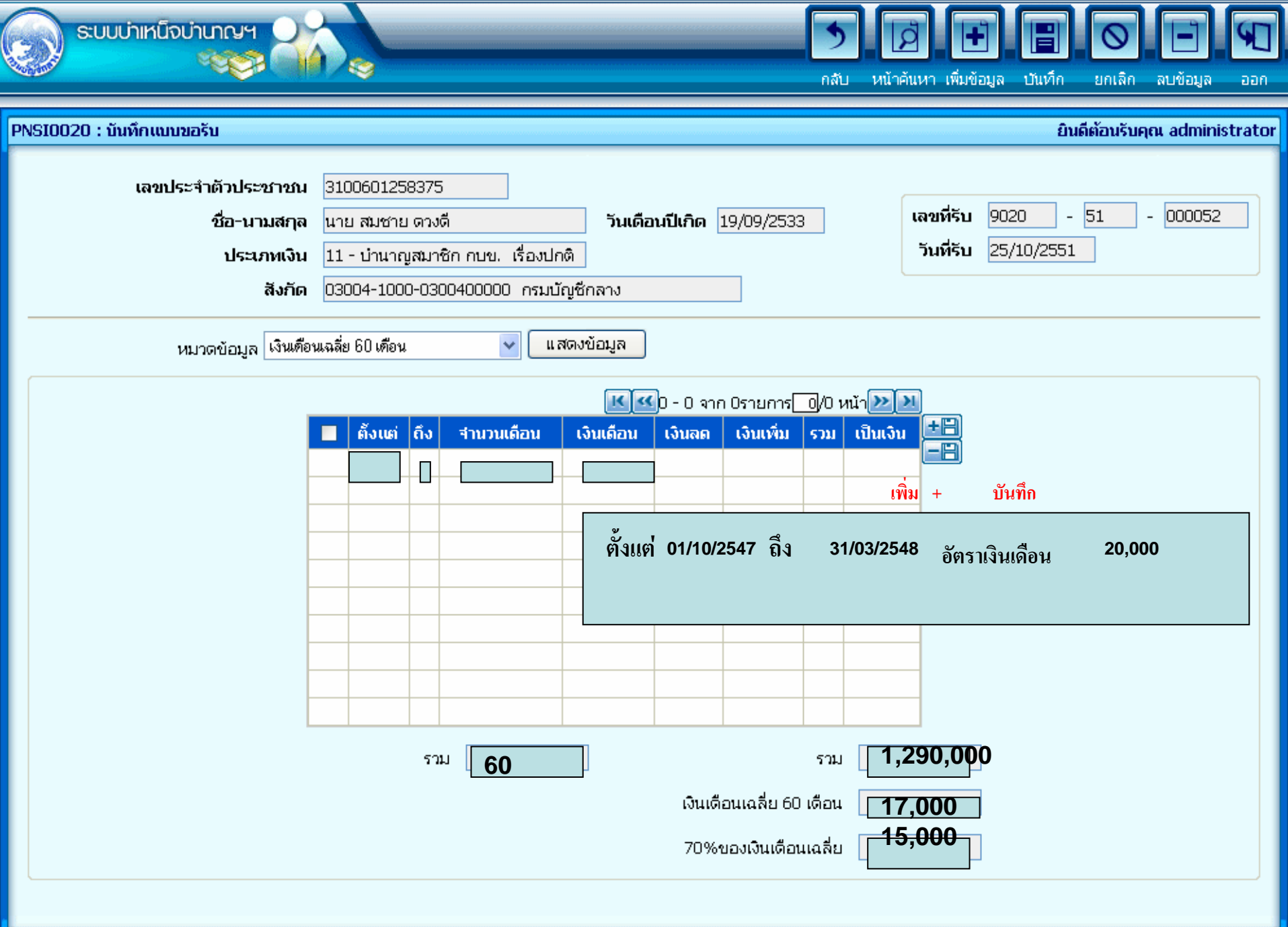

#### เวลาราชการ

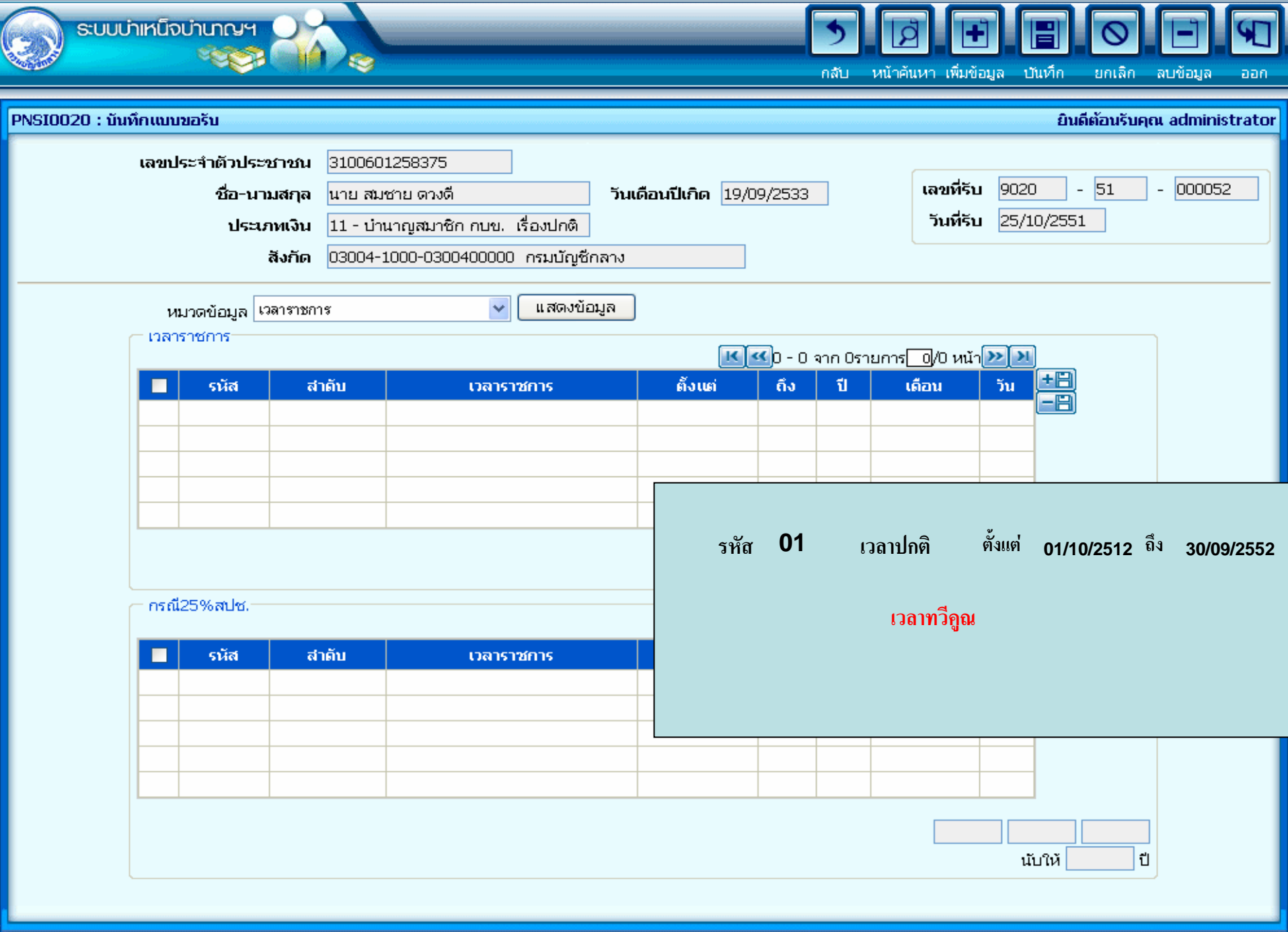

# ผู้มีสิทธิรับเงิน

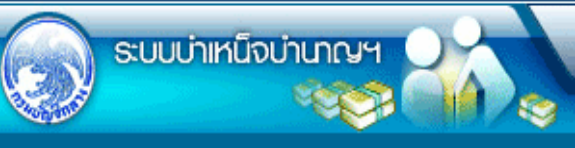

กลับ หน้าค้นหา เพิ่มข้อมูล บันทึก ยกเลิก ลบข้อมูล ออก

ยินดีต้อนรับคุณ administrator PNSI0020 : บันทึกแบบขอรับ เลขประจำตัวประชาชน 3100601258375 เลขที่รับ 9020 - 51 - 000052 วันเดือนปีเกิด 19/09/2533 ชื่อ-นามสกุล นาย สมชาย ดวงดี วันที่รับ 25/10/2551 ประเภทเงิน 11 - บำนาญสมาชิก กบข. เรื่องปกติ **สังกัด** 03004-1000-0300400000 กรมบัญชีกลาง แสดงข้อมูล หมวดข้อมูล ผู้มีสิทธิรับเงิน ¥ 📧 🚾 - 0 จาก Oรายการ 💽/O หน้า 🍉 💌 สำดับเลขประจำตัวประชาชนชื่อ-นามสกุล ได้รับ(ส่วน)จำนวนเงิน 😕 ิ ความ สัมพันธ์ จำนวนทายาท 0 คน

## อัตราเงินทำขวัญ

### <u>เข้าเสงเคราะห์</u>

| http://10.10.66.245:9080:: CDGS | Web Application Framework :: Microsoft Internet Explorer                                                                                                    |
|---------------------------------|----------------------------------------------------------------------------------------------------|
| ระบบบ่าเหน็จบ่านาญฯ             | รั 🗗 🗄 🗑 🗕 🤤<br>กลับ หน้าค้นหา เพิ่มข้อมูล ปันทึก ยกเลิก ลบข้อมูล ออ                                                                                                    |
| PNSI0020 : บันทึกแบบขอรับ       | ยินดีต้อนรับคุณ administrat                                                                                                    |
| เลขประจำตัวประชาชน              | 3100601258375                                                                                                    |
| ชื่อ-นามส <b>กุ</b> ล           | นาย สมชาย ดวงดี วันเดือนปีเกิด 19/09/2533 เลขที่รับ 9020 - 51 - 000052                                                                                                    |
| ประเภทเงิน                      | 11 - บำนาญสมาชิก กบข. เรื่องปกติ                                                                                                    |
| สังกัด                          | 03004-1000-0300400000 กรมบัญชีกลาง                                                                                                    |
| หมวดข้อมูล อัตราเงินท์          | ยวัญ/เงินสงเคราะห์/บทช. 🔽 🔲 แสดงข้อมูล                                                                                                    |
|                                 | Δῶκετιδιαι       Μ       Η αδώτιε       Δῶκετιδιάδυ         •       •       •       •       •         •       •       •       •       •         •       •       •       •       •         •       •       •       •       •         •       •       •       •       •         •       •       •       •       •         •       •       •       •       •         •       •       •       •       •         •       •       •       •       •         •       •       •       •       •         •       •       •       •       •         •       •       •       •       •         •       •       •       •       •         •       •       •       •       •         •       •       •       •       •         •       •       •       •       •         •       •       •       •       •         •       •       •       •       •       •         • |
|                                 |                                                                                                    |
| 2) p                            | The Comptroller General's Department                                                                                                    |

## <mark>ต่าลดหย่อน</mark>

| http://10.10.66.245:9080:: CDGS                            | - Web                                 | Application Framew                                                  | ork :: Microsoft Internet                         | Explorer                                                                                     |                                                   |             |
|------------------------------------------------------------|---------------------------------------|---------------------------------------------------------------------|---------------------------------------------------|----------------------------------------------------------------------------------------------|---------------------------------------------------|-------------|
| 😡 ระบบบ่าเหน็จบ่านกญฯ                                      |                                       |                                                                     |                                                   | กลับ หน้า                                                                                    | A + B < E                                         | nee au      |
| PNSI0020 : บันทึกแบบขอรับ                                  |                                       |                                                                     |                                                   |                                                                                              | ยินดีต้อนรับคุณ adn                               | ninistrator |
| เลขประจำตัวประชาชน<br>ชื่อ-นามสกุล<br>ประเภทเงิน<br>สังกัด | 310060<br>นาย สม<br>11 - บำ<br>03004- | 1258375<br>ชาย ดวงดี<br>นาญสมาชิก กบข. เรื่อง<br>1000-0300400000 กร | <b>วันเดือนปีเกิด</b> 19/0<br>มปกติ<br>มบัญชีกลาง | 9/2533                                                                                       | เลขที่รับ 9020 - 51 - 000<br>วันที่รับ 25/10/2551 | J52         |
| หมวดข้อมูล ที่าลดหะ                                        | อน                                    | <b>v</b> [                                                          | แสดงข้อมูล                                        |                                                                                              |                                                   |             |
|                                                            | ต่าลง<br>                             | หย่อน                                                               | เป้ยประกันชีวิต                                   | าร <mark>1/1 หน้า≫ №<br/>จำนวนเงิน</mark><br>30,000.00<br>30,000.00<br>17,000.00<br>5,000.00 |                                                   |             |
|                                                            |                                       | The Co                                                              | omptroller General's Depart                       | tment                                                                                        |                                                   |             |

ど Done

# <mark>หมายเหตุใบแนบ</mark>

| http://10.10.66.245:9080:: CDG                             | S - Web Application Framework :: Microsoft Internet Explorer                                                                                              |                                  |
|------------------------------------------------------------|----------------------------------------------------------------------------------------------------|----------------------------------|
| ระบบบ่าเหน็จบ่านกญห                                        | กลับ หน้าค้นหา เพิ่มข้อมูล บันทึ                                                                                                    | ) 🚫 🖃 💬<br>ก ยกเลิก ลบข้อมูล ออก |
| PNSI0020 : บันทึกแบบขอรับ                                  |                                                                                                    | ยินดีต้อนรับคุณ administrator    |
| เลขประจำตัวประชาชน<br>ชื่อ-นามสกุล<br>ประเภทเงิน<br>สังกัด | 3100601258375         นาย สมชาย ดวงดี       วันเดือนปีเกิด 19/09/2533         11 - บำนาญสมาชิก กบข. เรื่องปกติ         03004-1000-0300400000 กรมบัญชีกลาง | - 51 - 000052<br>51              |
| หมวดข้อมูล หมายเห                                          | หตุโบแนบ 🛛 🖌 แสดงข้อมูล                                                                                                    |                                  |
|                                                            |                                                                                                    |                                  |
|                                                            |                                                                                                    |                                  |
|                                                            | The Comptroller General's Department                                                                                                    |                                  |

#### **เอบขุปวกิท**ภ

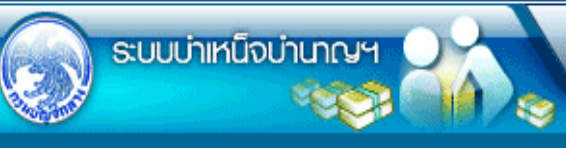

กลับ หน้าค้นหา เพิ่มข้อมูล บันทึก ยกเลิก ลบข้อมูล

•

Я

aan

| PNSI0020 : บันทึกแบบขอรับ                                  |                                                                                                    |                                   |                                 | ยินดีต้อนรับคุณ administrato |
|------------------------------------------------------------|----------------------------------------------------------------------------------------------------|-----------------------------------|---------------------------------|------------------------------|
| เลขประจำตัวประชาชน<br>ชื่อ-นามสกุล<br>ประเภทเงิน<br>สังกัด | 3100601258375<br>นาย สมชาย ดวงดี<br>11 - นำนาญสมาชิก กบข. เรื่องปกติ<br>03004-1000-0300400000 กรมบัญชี | วันเดือนปีเกิด 19/09/2533<br>กลาง | เลขที่รับ 902<br>วันที่รับ 25/: | 0 - 51 - 000052<br>10/2551   |
| หมวดข้อมูล เอกสาร                                          | ແນນ 🔽 ແສດວ                                                                                             | ข้อมูล                            |                                 |                              |
| *1                                                         | เอกสารแนบ<br>ไระเภทเอกสารแนบ<br>*File เอกสารแนบ                                                        |                                   | ยกเลิก                          |                              |
|                                                            |                                                                                                    |                                   |                                 |                              |

#### ด้านวยเข้น

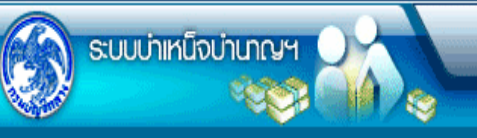

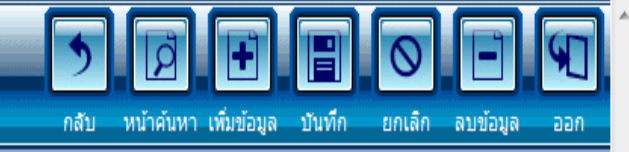

| PNSI0020 : บันทึกแบบขอรับ |                                                            |                                                                                               |                                                                             |                 |               |                                               | ยินดีต้อนรับคุณ คลังจังหวัดนนทบุ |
|---------------------------|------------------------------------------------------------|-----------------------------------------------------------------------------------------------|-----------------------------------------------------------------------------|-----------------|---------------|-----------------------------------------------|----------------------------------|
|                           | เลขประจำตัวประชาชน<br>ชื่อ-นามสกุล<br>ประเภทเงิน<br>สังกัด | 3100000000011<br>นาย กมล สุขใจ<br>03 - บ่านาญปกติ เรื่องปกติ<br>03004-1200-0300400022 สำนักงา | วันเดือนปีเกิด<br>านคลังจังหวัดนนทบุรี                                      | 00/00/2499      | เลขา<br>วันา  | ที่รับ <mark>1575</mark><br>ที่รับ 06/05/2552 | - <mark>52</mark> - 000016<br>2  |
| หมวดข้อมูล                | คำนวณเงิน                                                  | 🗸 🛛 แสดงข้อมูล                                                                                |                                                                             |                 |               |                                               |                                  |
|                           | คำนวณเงิน<br>เงินที่จ่<br>เงิน<br>บำเหน็                   | ายแล้ว<br>ที่จ่ายแล้ว 0.00<br>เจ๋ดำรงชีพ 0.00                                                 | เงินที่จ่าย<br>เงินที่คำนวณจ่าย<br>*เงินที่จ่าย<br>เงินเพิ่มสปช.25%<br>ภาษี | ค่านวณเงิน 0.00 | (หน่วย : บาท) |                                               |                                  |

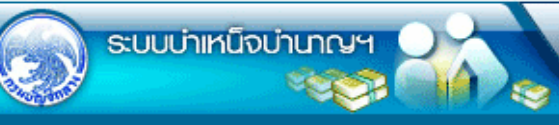

หน้าค้นหา เพิ่มข้อมูล บันทึก ยกเลิก ลบข้อมูล กลับ

พิมพ์

F

aan

| PNSI0020 : บันทึกแบบขอรับ                                                                                                    |                                                                                                    |                                                                                               | ยินดีต้อนรับคุณ administ                               | trato |
|----------------------------------------------------------------------------------------------------|----------------------------------------------------------------------------------------------------|-----------------------------------------------------------------------------------------------|--------------------------------------------------------|-------|
| เลขประจำตัวประชาชน<br>ชื่อ-นามสกุล เ<br>ประเภทเงิน<br>สังกัด (                                                                                          | 3100601258375<br>นาย สมชาย ดวงดี<br>11 - บำนาญสมาชิก กบข. เรื่องปกติ<br>03004-1000-0300400000 กรมบัญชี                                                                                                    | <b>วันเดือนปีเกิด</b> 19/09/2533<br>กลาง                                                      | ์ เลขที่รับ 9020 - 51 - 000052<br>วันที่รับ 25/10/2551 |       |
| หมวดข้อมูล ประวัติ<br>ประวัติ                                                                                                    | <ul> <li>แสดงข้อ</li> <li>สามาชิก อนุเย เป็</li> </ul>                                                                                                    | ม                                                                                             |                                                        |       |
| เลขที่หนังสือ<br>วันที่เริ่มนับเวลาราชการ<br>เหตุที่ออก                                                                                                 | 1 <u>ยาย</u> พมายการข. เอ<br>2 บก.25144/2551 ลงว่<br>3 01/10/2551<br>1 ปลดออก                                                                                                    | วันที่ 24/10/2551<br>วันที่ออกจากราชการ 02/10/2551                                            |                                                        |       |
| <ul> <li>ทีอยู่</li> <li>บ้านเลขที่</li> <li>อาคาร</li> <li>ซอย/ถนน</li> <li>แขวง/ตำบล</li> <li>จังหวัด</li> <li>โทรศัพท</li> <li>รูปแบบเดิม</li> </ul> | <ul> <li>1</li> <li>81/41</li> <li>หมู่ที่/หมู่บ้าน หมุ</li> <li>1</li> <li>ห้องที่ 2</li> <li>เสนานิคม1/พหลโยธิน</li> <li>ลาดพร้าว</li> <li>เขต</li> <li>กรุงเทพมหานคร</li> <li>รหัง</li> <li>102-57099999</li> <li>Em</li> </ul> | มู่ที่5 ม.บ้านฟ้าเสนา<br>777<br>ภ/อำเภอ เขตลาดพร้าว<br>สไปรษณีย์ 10230<br>ail sar@hotmail.com |                                                        |       |
| สถานะแบบตอบรับ                                                                                                    | <ul> <li>เรียบร้อย</li> <li>ระหว่างดำเนินงาน</li> <li>ตึกลับรอการแก้ไข</li> <li>รายละเอียด</li> </ul>                                                                                                    | ขั้นตอนของ<br>เรื่อง ลงทะเบียนรับ<br>บันทึกช่วยจำ                                             |                                                        |       |

#### รายงาน

#### รายละเอียดแบบขอรับ

| PNSR0080<br>วันที่รับ 25/0 <mark>9</mark> /2551                                                                                                    | รายละเอียดแบบขอรับ<br>เลขที่รับ 9020-51-000022                                                                                                    | หน้าที่ 1/3<br>วันที่พิมพ์ 29/10/2551 |
|----------------------------------------------------------------------------------------------------|----------------------------------------------------------------------------------------------------|---------------------------------------|
| <u>ประวัติ :</u><br>เลขประจำตัวประชาชน 3100601258375<br>ชื่อนามสกุล นาย สมชาย ดวงดี<br>วันที่เริ่มรับเวลาราชการ 01/10/2551<br>ลังกัด 03004-1000-0300400000 กรมบัญชีกลาง                                                                                                    | วันเดือนบีเกิด 19/09/2533<br>เพศ ชาย สมาชิก กบข. เป็น<br>วันที่ออกราชการ 02/10/2551 เหตุ ปลดอ                                                                                                    | Test                                  |
| 81/41 หมู่ที่5 ม.บ้านฟ้าเสนา เสนานิคม1<br>พหลโยธิน เขตลาดพร้าว ลาดพร้าว<br>กรุงเทพมหานคร 10230 02-57099999 sar@hotmail.com                                                                                                    | m                                                                                                    |                                       |
| <u>แบบขอรับ :</u><br>ประเภทเงิน 11 - บำนาญสมาชิก กบข. เรื่องปกติ<br>เลขที่หนังสือ คธ.25001/2551<br>วันที่เริ่มจ่าย 18/09/2551<br>วันที่รับเวลาราชการสำหรับเงินประเดิม 25/10/2551<br>ตำแหน่ง นักวิชาการคลัง<br>สถานภาพผู้ชอ<br>ลังกัคสุดท้าย 03004 กรมบัญชีกลาง<br>รับเงินทาง 03004 กรมบัญชีกลาง<br>ส่วนราชการผู้เปิก 0300400004 สำนักงานเลขานุการกร<br>ได้รับอัตรา 30.00 ส่วน 50.00<br>จำนวนเงินที่คำนวณจ่าย บาท<br>เงินที่เคยลั่งจ่าย บาท | ลงวันที่ 25/09/2551<br>ถึงวันที่<br>เงินเดือน ณ มี.ค. 40 5,555.50<br>เหตุแห่งบำเหน็จบำนาญ ทดแทน<br>ลักษณะการปฏิบัติงาน<br>จังหวัด 1000 กรุงเทพมหานคร<br>จังหวัด 1000 กรุงเทพมหานคร<br>เวลาราชการ/ทำงานที่นับให้ 27 ปี<br>เงินที่สั่งจ่ายให้ 27,500.00 บาท<br>เงินเพิ่ม 25% สปช. บาท | 1                                     |
| สถานะแบบขอรับ เรียบร้อย<br>วันที่ส่วนราชการส่งข้อมูล 14/10/2551<br>วันที่อนุมัติ 16/10/2551<br>อนุมัติโดย คุณสุขสันต์ พงษ์สกุล<br>หมายเหตุ                                                                                                    | ขั้นตอนของเรื่อง กรมรับเรื่องรอเอกสาร<br>วันที่รับเรื่องเพื่อตรวจสอบ 14/10/2551<br>วันที่แทงออก<br>สถานะบัตรกลาง                                                                                                    |                                       |
| <u>บัญชีธนาคาร :</u><br>ธนาคาร 006 - ธ.กรุงไทย จำกัด (มหาชน)<br>เลขที่บัญชี 20622155274                                                                                                    | สาขา สาขาเยาวราช                                                                                                    |                                       |

#### <u>วายงาน</u>

# <u>แบบสรุปคำขอ</u>

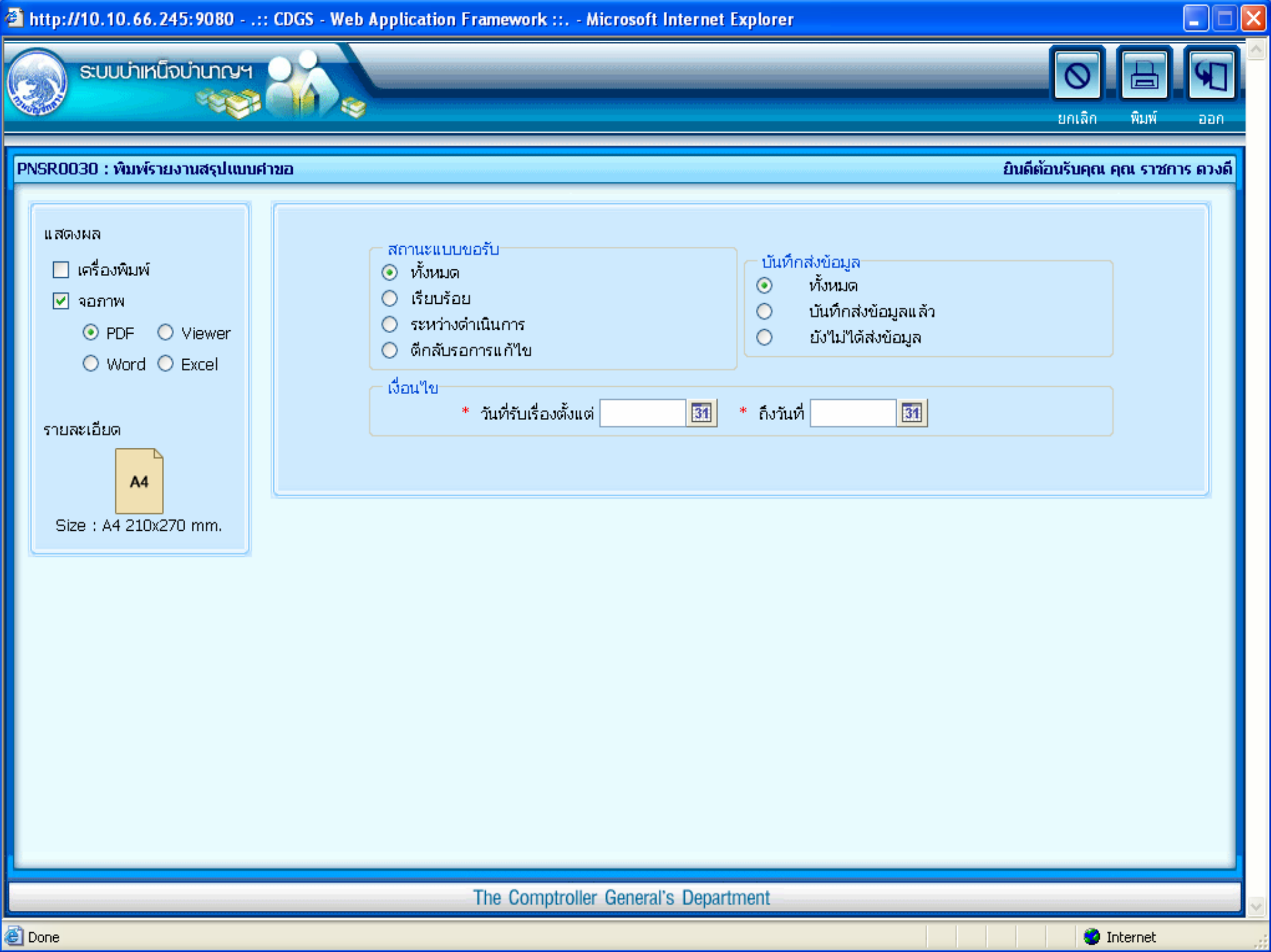

| PNSR(  | 0030             |                     |                    | รายงานสรุปแบบคำขอ                  |           |                  |              |                 | หน้                     |
|--------|------------------|---------------------|--------------------|------------------------------------|-----------|------------------|--------------|-----------------|-------------------------|
| ขอมูล  | ทั้งหมด          |                     |                    | กรมบัญชีกลาง                       |           |                  |              | วันที่ที        | iมพ <sup>°</sup> 17/05/ |
| การส่ง | ข้อมูล : ทั้งหมด |                     | ระหว               | างวันที่01/01/2552ถึงวันที่17/05/2 | 2552      |                  |              |                 |                         |
| ลำดับ  | เลขที่รับ        | ประเภทเงิน          | เลขประจำตัวประชาชน | ชื่อสกุล                           | วันที่รับ | สถานะ            | การส่งข้อมูล | วันที่ส่งข้อมูล | วันที่บก.ร้             |
| 1      | 9020 52 000003   | บำนาญสมาชิก กบข.    | 310000000003       | นางพัชราภา ชัยเชื้อ                | 5/1/2552  | ระหว่างดำเนินงาน | ยังไมสง      |                 |                         |
| 2      | 9020 52 000004   | บำนาญสมาชิก กบข.    | 310000000004       | นายกมล สุขใจ                       | 5/1/2552  | เรียบร้อย        | ส่งแล้ว      | 3/2/2552        | 19/2/2                  |
| 3      | 9020 52 000005   | บำนาญสมาชิก กบข.    | 310000000005       | นางพัชราภา ชัยเชื้อ                | 5/1/2552  | เรียบร้อย        | ส่งแล้ว      | 3/2/2552        | 19/2/2                  |
| 4      | 9020 52 000006   | บำนาญสมาชิก กบข.    | 310000000006       | นายกมล สุขใจ                       | 5/1/2552  | เรียบร้อย        | สงแล้ว       | 3/2/2552        | 19/2/2                  |
| 5      | 9020 52 000007   | บำนาญสมาชิก กบข.    | 310000000007       | นางพัชราภา ชัยเชื้อ                | 5/1/2552  | เรียบร้อย        | ส่งแล้ว      | 3/2/2552        | 19/2/2                  |
| 6      | 9020 52 000010   | บำนาญสมาชิก กบข.    | 310000000010       | นายกมล สุขใจ                       | 5/1/2552  | เรียบร้อย        | สงแล้ว       | 3/2/2552        | 19/2/2                  |
| 7      | 9020 52 000008   | บำนาญสมาชิก กบข.    | 310000000008       | นายกมล สุขใจ                       | 7/1/2552  | เรียบร้อย        | ส่งแล้ว      | 3/2/2552        | 19/2/2                  |
| 8      | 9020 52 000009   | บำนาญสมาชิก กบข.    | 310000000009       | นางพัชราภา ชัยเชื้อ                | 7/1/2552  | เรียบร้อย        | ส่งแล้ว      | 3/2/2552        | 19/2/2                  |
| 9      | 9020 52 000011   | บำนาญสมาชิก กบข.    | 310000000011       | นายกมด สุขใจ                       | 7/1/2552  | เรียบร้อย        | ส่งแล้ว      | 3/2/2552        | 19/2/2                  |
| 10     | 9020 52 000012   | บำนาญสมาชิก กบข.    | 310000000000       | นางพัชราภา ชัยเชื้อ                | 8/1/2552  | เรียบร้อย        | ส่งแล้ว      | 4/2/2552        | 19/2/2                  |
| 11     | 9020 52 000032   | บำนาญปกติ           | 3249800005890      | นายมานพ ลิ้มเลิศตระกูล             | 20/2/2552 | เรียบร้อย        | ยังไมสง      |                 |                         |
| 12     | 9020 52 000037   | บำเหน็จสมาชิก กบข.  | 3102101596966      | น.ส.มิตรภา ตันติอภิกุล             | 25/2/2552 | เรียบร้อย        | ยังไมสง      |                 |                         |
| 13     | 9020 52 000038   | บำนาญสมาชิก กบข.    | 3102101596966      | น.ส.มิตรภา ตันติอภิกุล             | 27/2/2552 | ระหว่างดำเนินงาน | ยังไมสง      |                 |                         |
| 14     | 9020 52 000039   | บำเหน็จดำรงชีพ กบข. | 3102101596966      | น.ส.มิตรภา ตันติอภิกุล             | 27/2/2552 | ระหว่างดำเนินงาน | ยังไมสง      |                 |                         |
| 15     | 9020 52 000044   | บำนาญสมาชิก กบข.    | 1313131313131      | พล.ต.เอเอ เอเอเอ                   | 5/3/2552  | ระหว่างดำเนินงาน | ยังไม่สง     |                 |                         |
| 10     | 0000 50 000045   | าวเพราวการสี่งแรงเพ | 1010101010101      | • ¥ +                              | 5/2/0552  |                  |              |                 |                         |

#### <mark>การบันทึกข้อมูล</mark> <sup>•</sup>บันทึกส่งข้อมูล

| 🖹 http://10.10.6 | 56.245:9080:: CDGS - W                                              | eb Application Framework                                | c:: Microsoft Internet                        | Explorer        |                 | _                                             |                     |
|------------------|---------------------------------------------------------------------|---------------------------------------------------------|-----------------------------------------------|-----------------|-----------------|-----------------------------------------------|---------------------|
| ເບັງ ຮບບບ່າ      | มหน็จบำนาญฯ                                                         |                                                         |                                               |                 |                 | ค้นหา เข็มส์ค                                 | ) 🚫 🕤<br>มกเฉิก ออก |
| PNSI0030 : บันทึ | กสงข้อมูล                                                           | เงื่อ                                                   | นไขในก                                        | ารค้เ           | เหา)            | ยินดีต้อนรับคุถ                               | น คุณ ราชการ ดวงดี  |
|                  | <ul> <li>คันหา</li> <li>⊙ วันที่รับ</li> <li>◯ เลขที่รับ</li> </ul> | เงื่อนไข<br>* วันที่รับเรื่อ<br>ประเภทเงิ<br>* เลขที่ร่ | อง <u>31</u><br>วัน <u>Q</u><br>รับ 9020 - 51 | * ถึงวันที่<br> | 8               | ]                                             |                     |
|                  | ข้อมูลที่เรียบร้อยพร้อมส่งข้อ                                       | มูล                                                     |                                               | K               | 🚾1 - 1 จาก 1ราะ | มการ <mark>[]</mark> /1 หน้า <mark>≫]≫</mark> |                     |
|                  | เลขที่รับ                                                           | เลขประจำตัวประชาชน                                      | ประเภทเงิน                                    | ประเภท          | วันที่รับ       | สำนวนเอกสารแนบ                                |                     |
|                  | 9020-51-000008                                                      | 3100200063140<br>Micro                                  | osoft Internet Explore                        |                 | 13 ต.ค. 2551    | 2                                             |                     |
|                  |                                                                     |                                                         | บันทึกส่งข้อมูลเรียบร้อะ                      | ,               |                 |                                               |                     |
|                  |                                                                     |                                                         | ОК                                            |                 |                 |                                               |                     |
|                  |                                                                     |                                                         |                                               |                 |                 |                                               |                     |
|                  |                                                                     |                                                         |                                               |                 |                 |                                               |                     |
|                  |                                                                     |                                                         |                                               |                 |                 |                                               |                     |
|                  |                                                                     |                                                         |                                               |                 |                 |                                               |                     |
|                  |                                                                     |                                                         |                                               |                 |                 |                                               |                     |
|                  |                                                                     |                                                         |                                               |                 |                 |                                               |                     |

#### สำนักงานคลังเขต

#### บันทึกรับเรื่อง
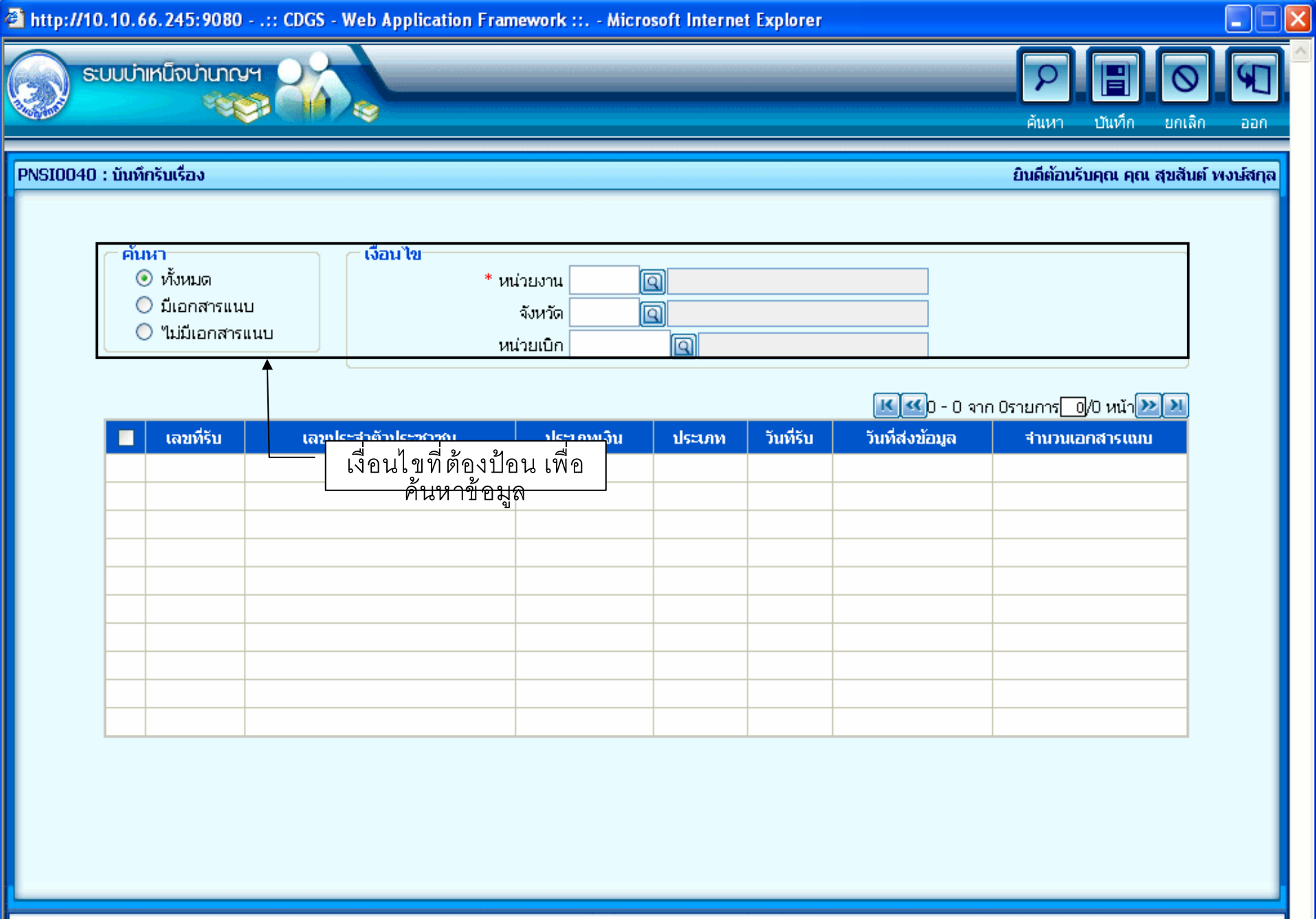

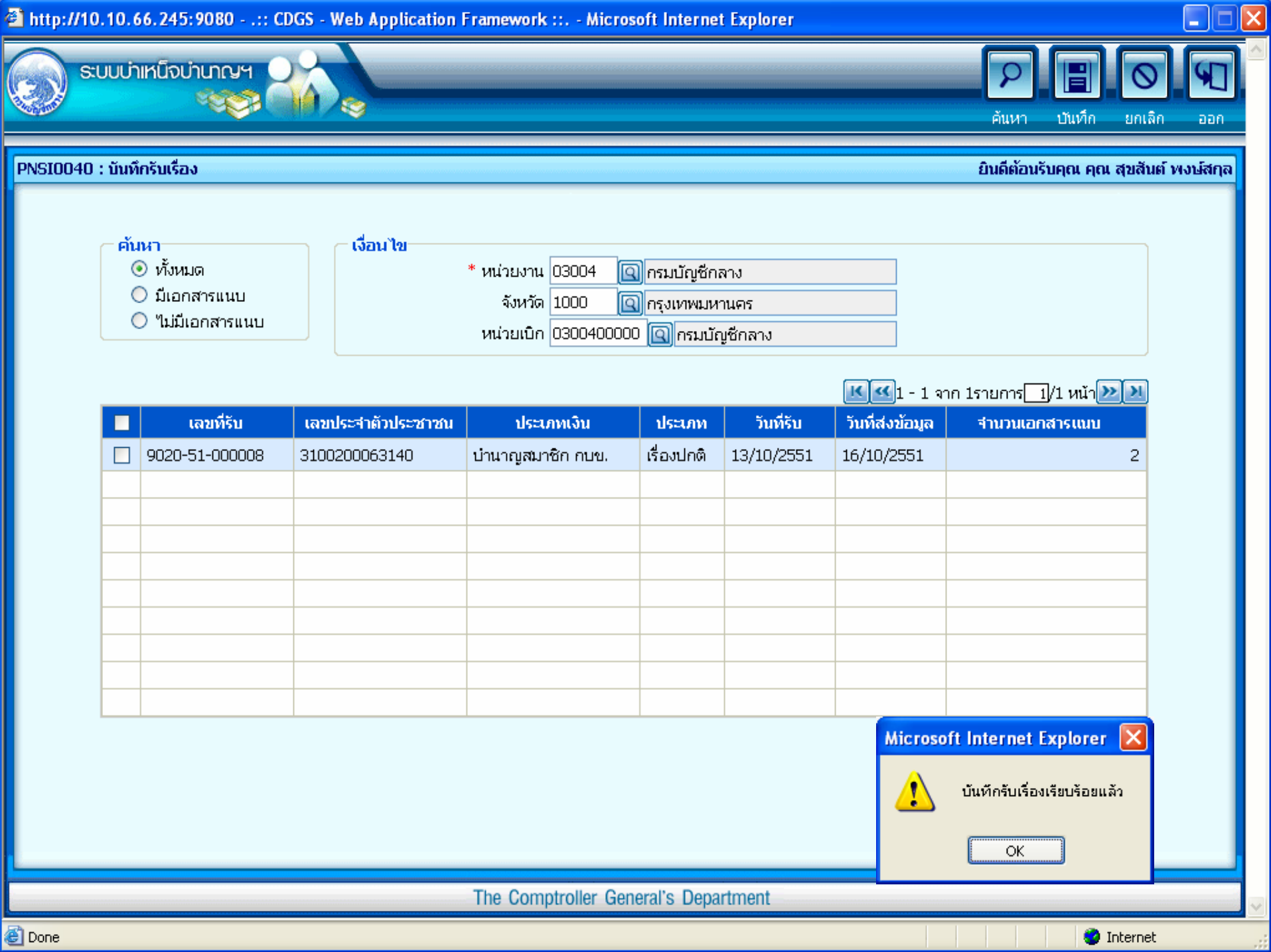

# สำนักงานคลังเขต

# บันทึกตีกลับแบบขอรับ

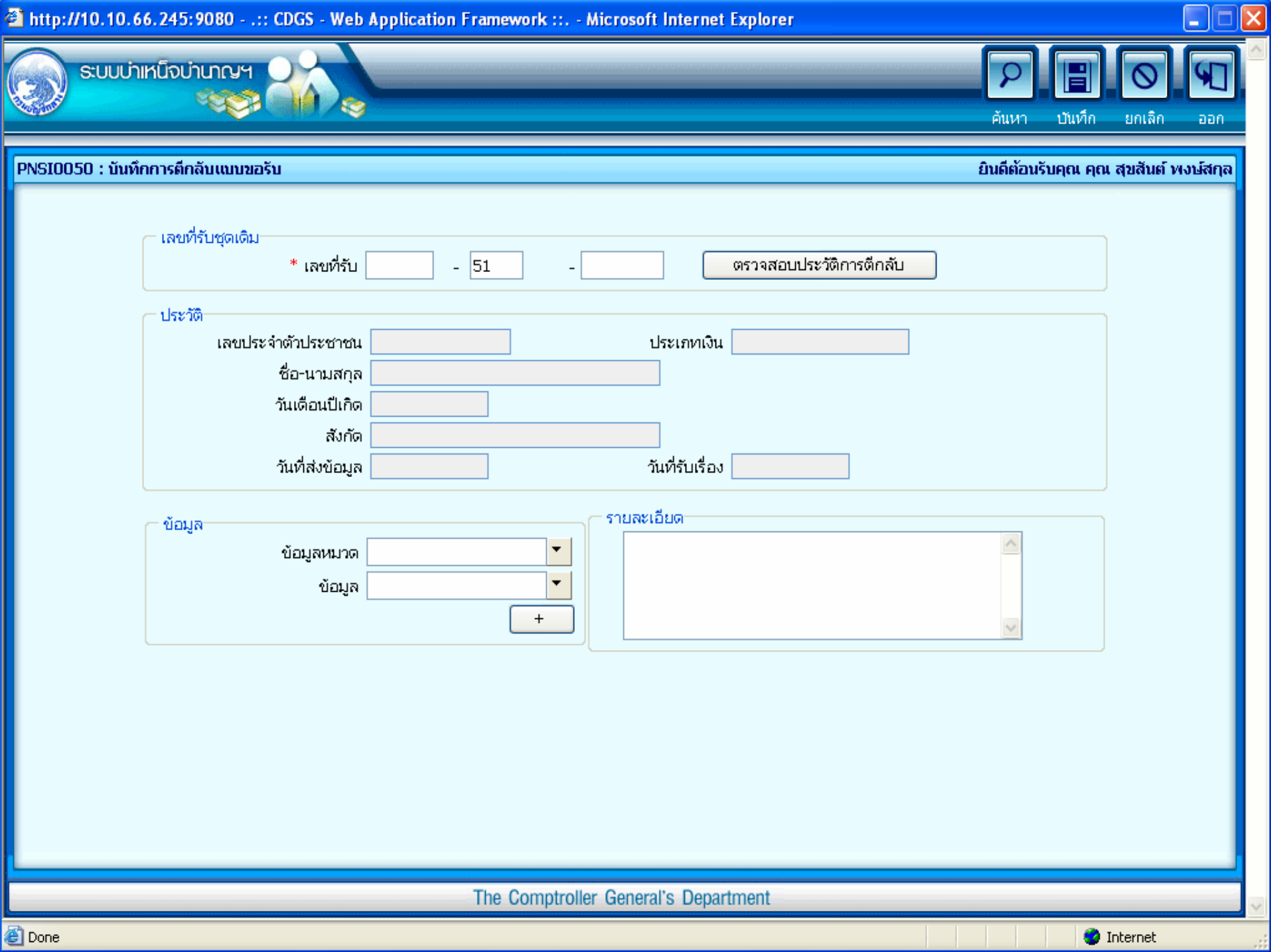

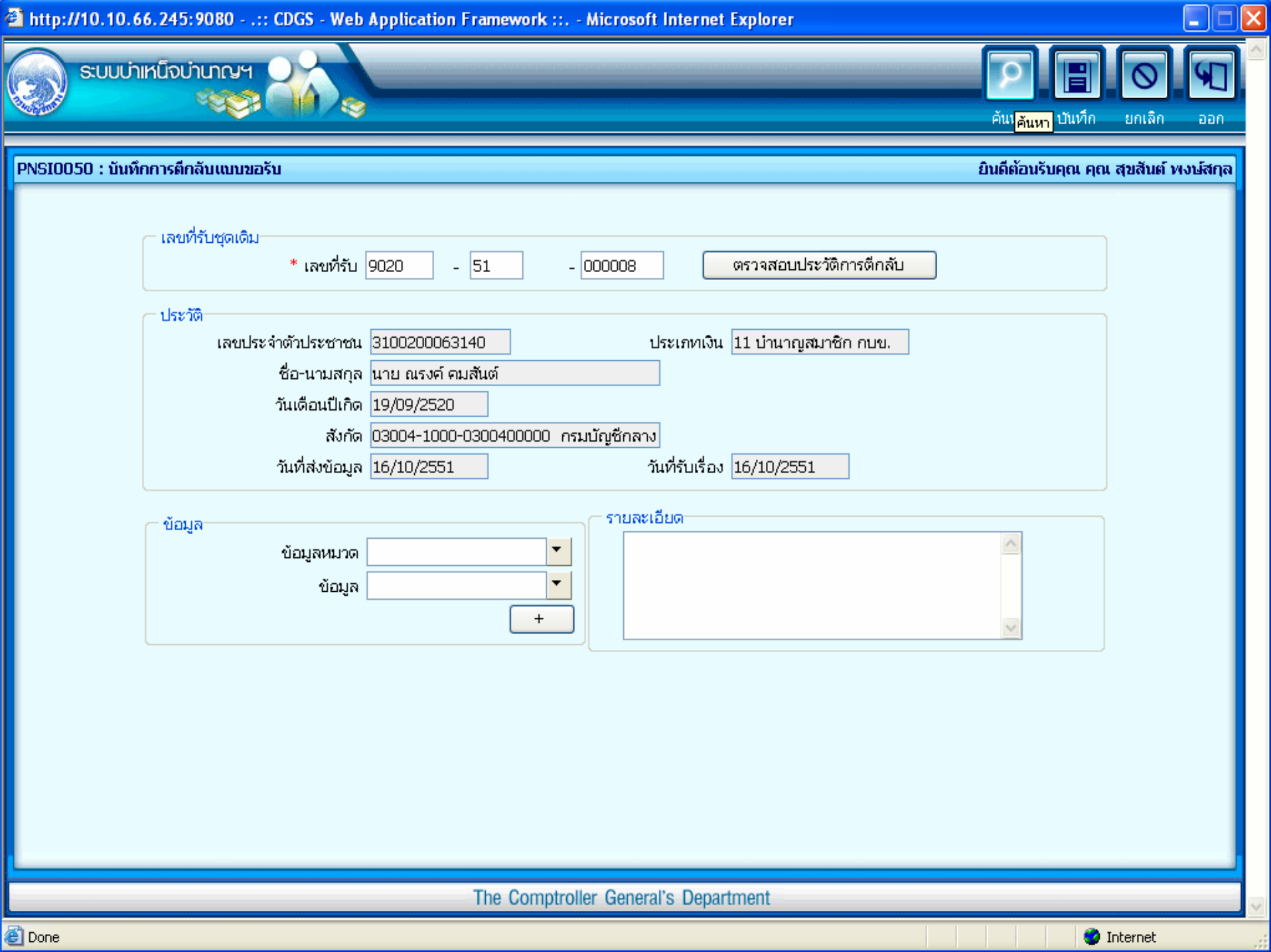

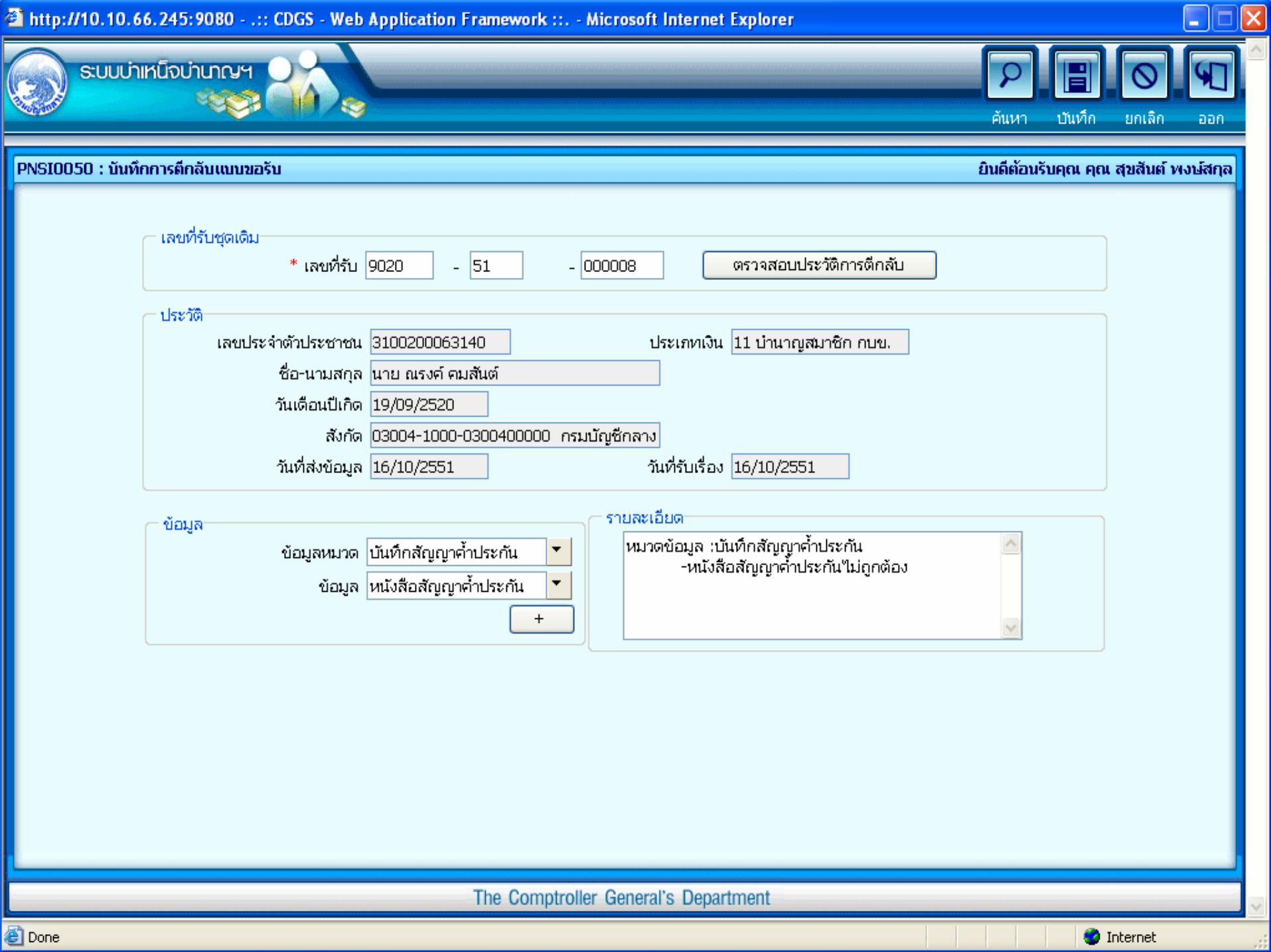

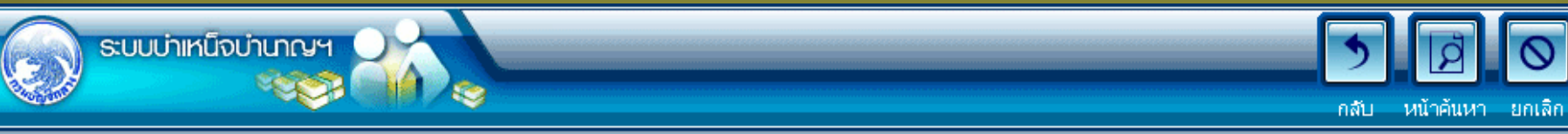

ยินดีต้อนรับคุณ administrator

9

aan

PNSI0050 : บันทึกการตึกลับแบบขอรับ

| ประวัติการตีก | Jระวัติการตีกลับ |            |                 |              |            |  |  |  |
|---------------|------------------|------------|-----------------|--------------|------------|--|--|--|
| สาดับ         | เลขที่รับ        | วันที่ส่ง  | วันที่รับเรื่อง | วันที่ตึกลับ | รายละเอียด |  |  |  |
| 1             | 9020-51-000008   | 16/10/2551 | 16/10/2551      | 16/10/2551   |            |  |  |  |
|               |                  |            |                 |              |            |  |  |  |
|               |                  |            |                 |              |            |  |  |  |
|               |                  |            |                 |              |            |  |  |  |
|               |                  |            |                 |              |            |  |  |  |
|               |                  |            |                 |              |            |  |  |  |
|               |                  |            |                 |              |            |  |  |  |
|               |                  |            |                 |              |            |  |  |  |
|               |                  |            |                 |              |            |  |  |  |
|               |                  |            |                 |              |            |  |  |  |

| PNSR0050                              | กรมบัญชีกลาง                  | หน้า 1/1 |
|---------------------------------------|-------------------------------|----------|
| 38 38                                 | รายละเอียดการตีกลับแบบขอรับ   | 28       |
| เลขที่รับ902 <mark>0</mark> 51 000008 | ประเภทเงิน บำนาญสมาชิก กบช่   | Lice     |
| เลขบัตรประช้ำตัวประชาชน 3100200063140 | ชื่อน่วามสกุลนายณรงค์ คมสันต์ | Test     |
| วันที่ตีกลับ                          |                               |          |
| <u>รายละเอียดการดีกลับ</u>            |                               |          |
| หมวดข้อมูล :บันทึกลัญญาค้ำประกัน      |                               |          |

-หนังสือสัญญาค้ำประกันไม่ถูกต้อง

### สำนักงานคลังเขต

# บันทึกอนุมัติสังจ่าย

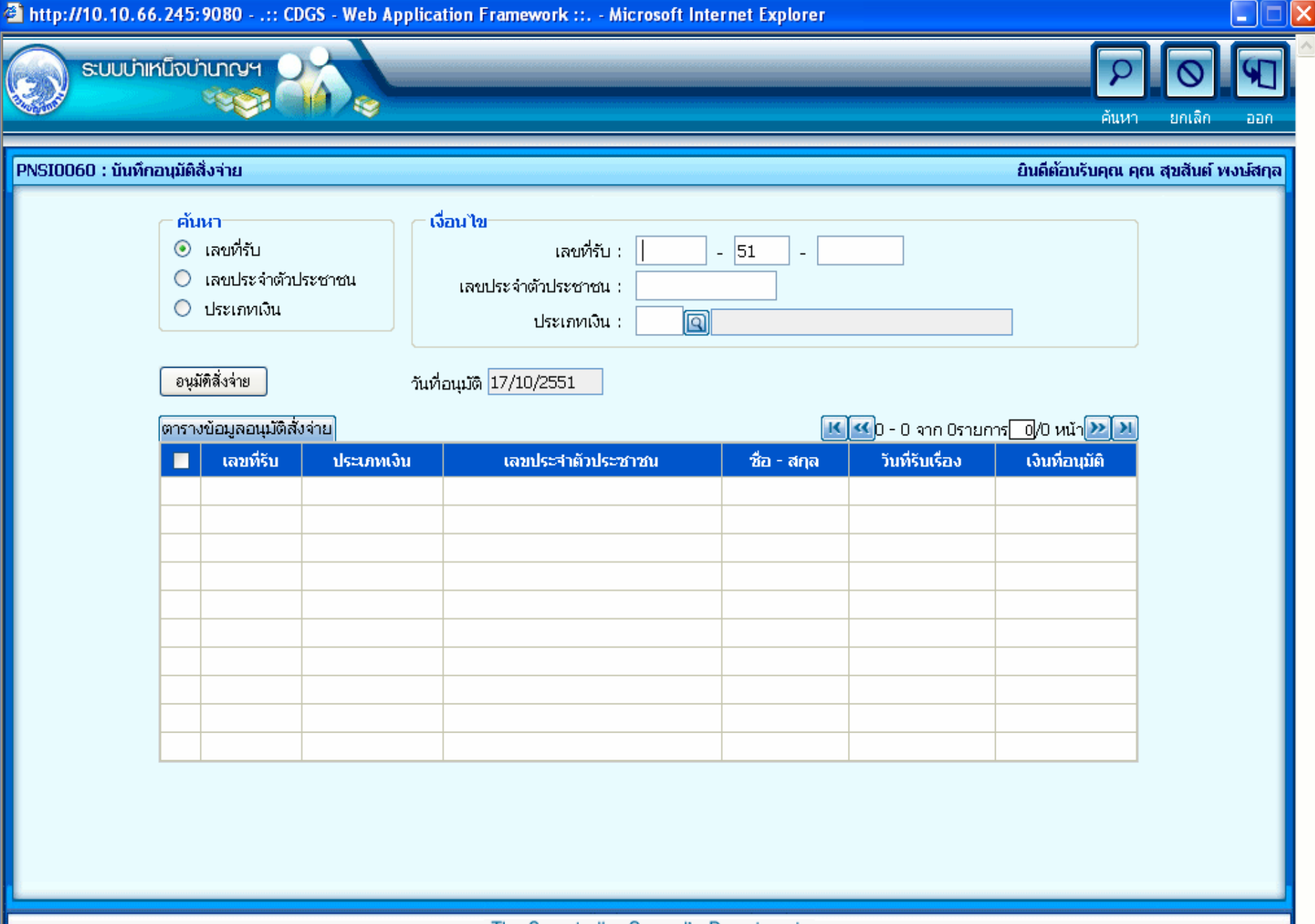

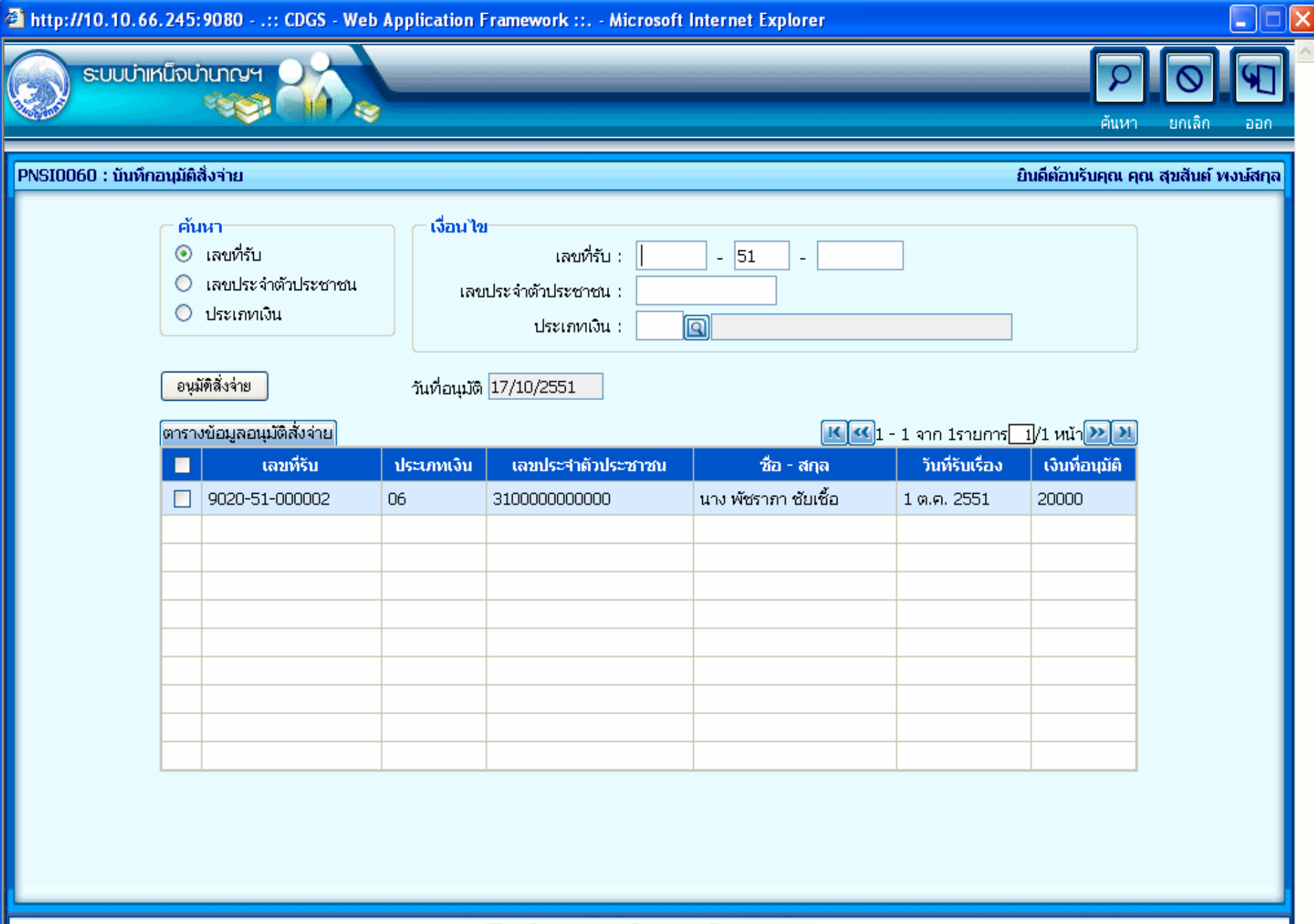

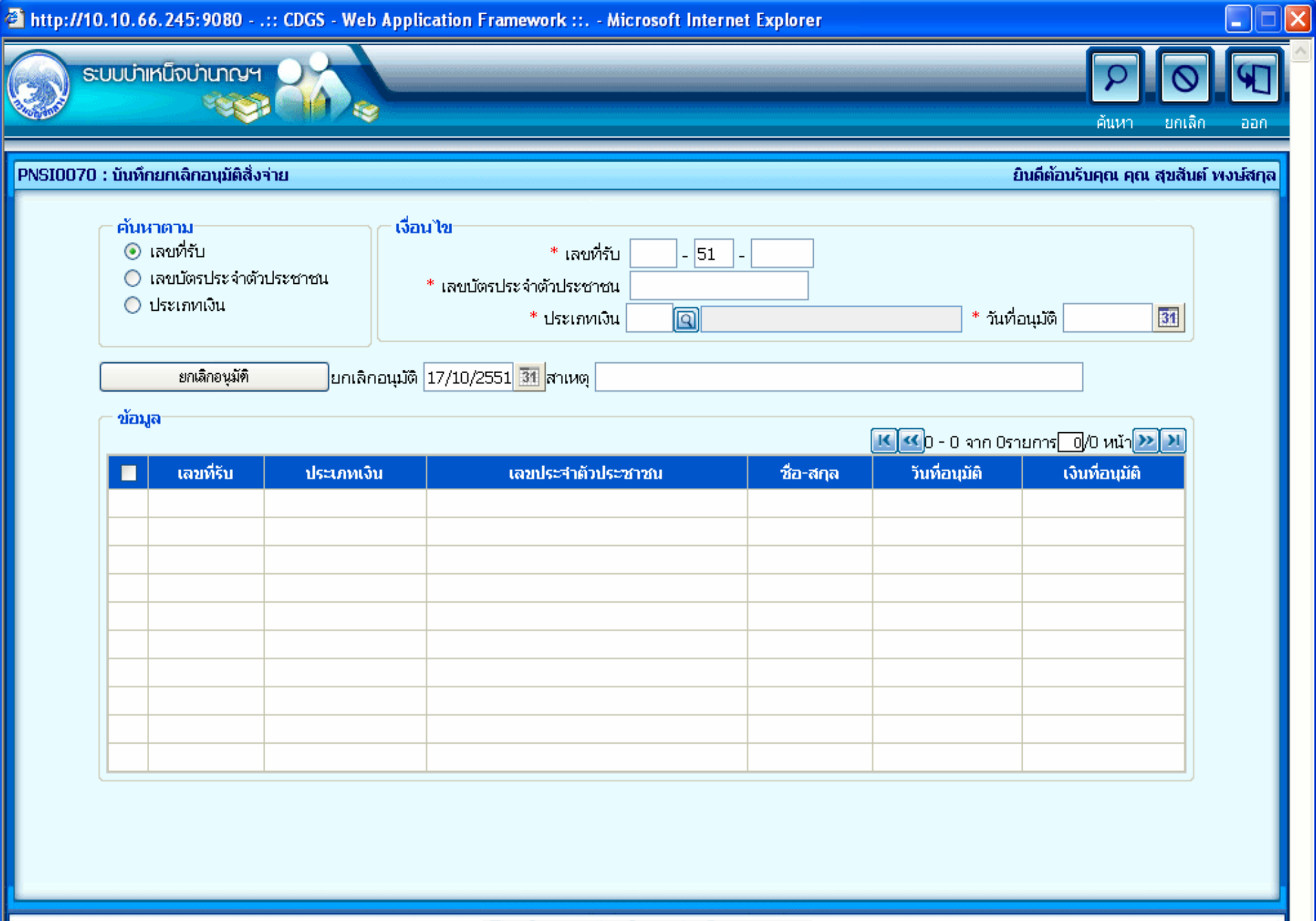

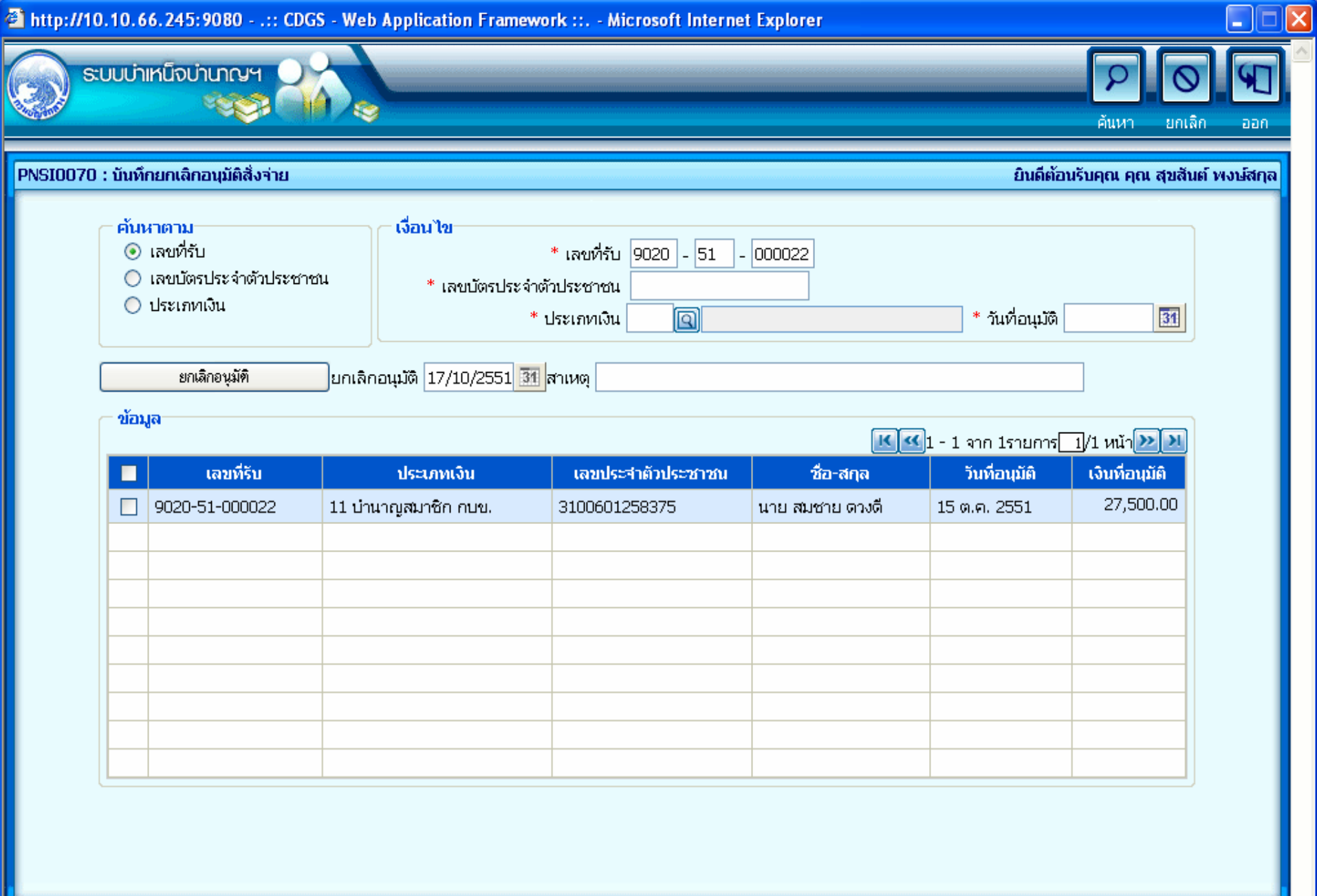

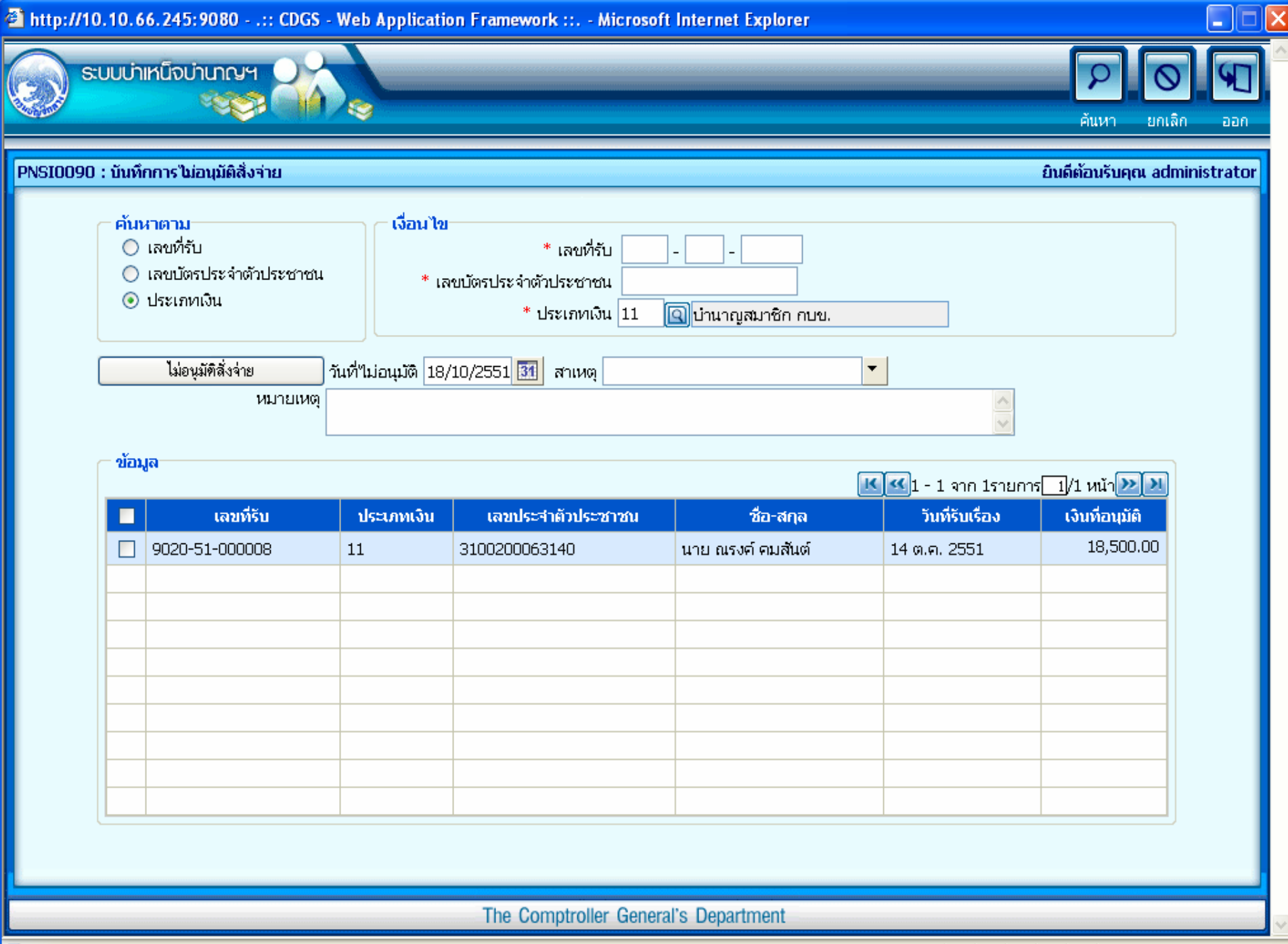

## ส้านักงานคลังเขต

### บันที่กลงนามในหนังสือสั่งจ่าย

# ระดับผู้อำนวยการส่วน

ระดับคลังเขต

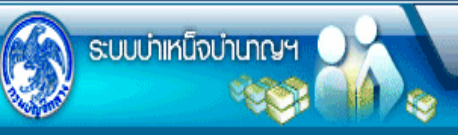

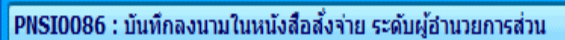

| _ |                    |                   |
|---|--------------------|-------------------|
|   | (A) TO B 1/C B 1/C |                   |
|   |                    | 1711 617151171611 |
|   |                    | THE TIMUSEDULT    |
|   |                    | •                 |
|   |                    |                   |

E

ออก

| ระบุรหัสการอนุญาตใช้ลายเช็นอิเล็คโทรนิกส์ |         |
|-------------------------------------------|---------|
| รหัส                                      | ขึ้นยัน |

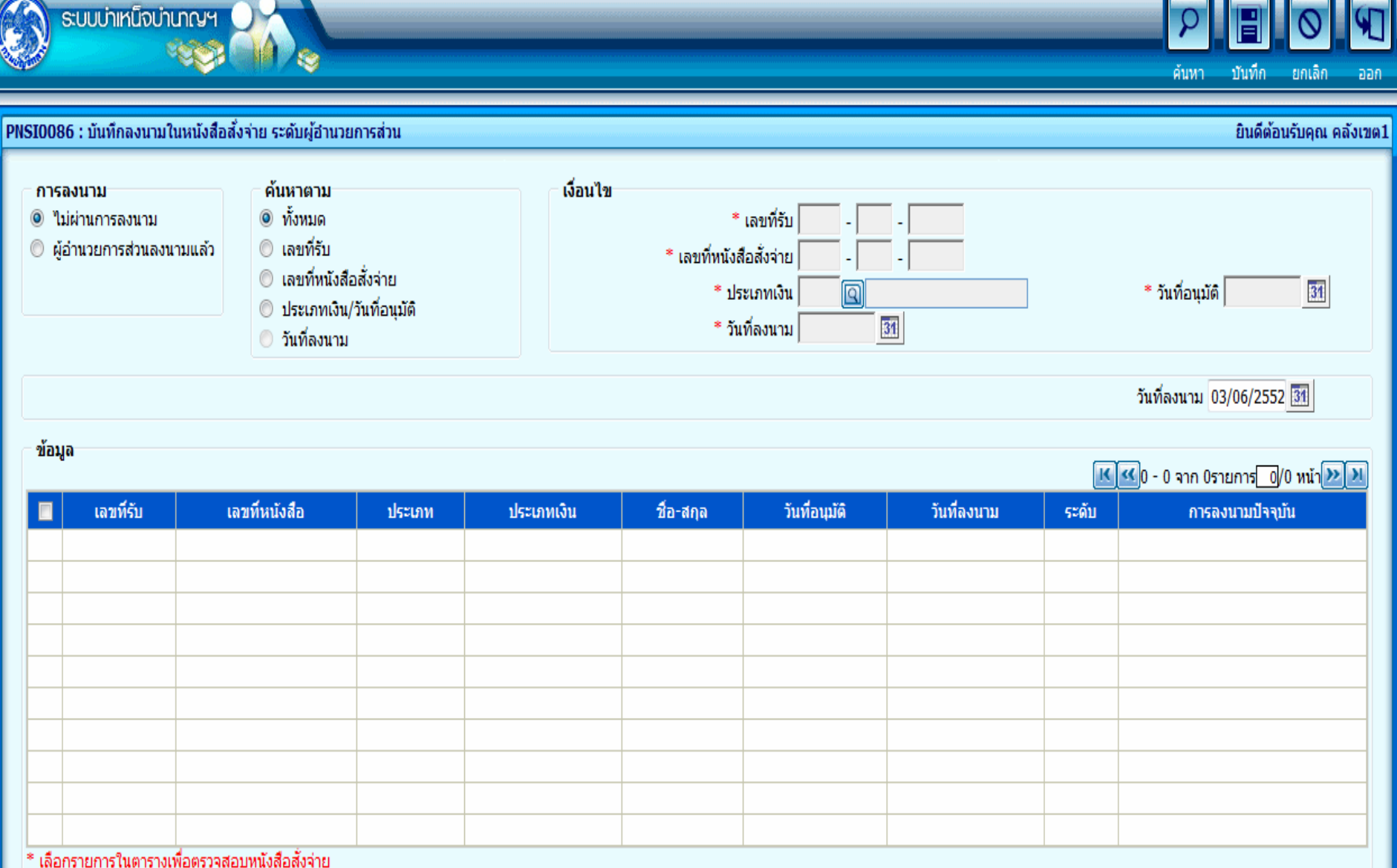

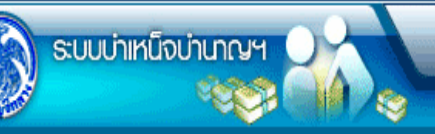

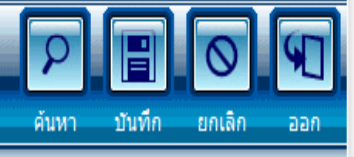

SI0086 : บันทึกลงนามในหนังสือสั่งจ่าย ระดับผู้อ่านวยการส่วน ยินดีต้อนรับคณ คลังเขต1 เงื่อนไข ด้บหาตาม การองนาม ด์ ทั้งหมด \* เลขที่รับ ข้ามผ่านการลงนาม - -🔘 เลขที่รับ 🔘 ผู้อ่านวยการส่วนลงนามแล้ว \* เลขที่หนังสือสั่งจ่าย 🔘 เลขที่หนังสือสั่งจ่าย \* วันที่อนมัติ \* ประเภทเงิน Q 31 🔘 ประเภทเงิน/วันที่อนมัติ \* วันที่ลงนาม 31 🔘 วันที่ลงนาม วันที่ลงนาม 03/06/2552 🔢 ข้อมูล 🔣 🕙 1 - 2 จาก 2รายการ 🚺 /1 หน้า 🚬 🔰 เลขที่รับ เลขที่หนังสือ วันที่อนมัติ วันที่ลงนาม ประเภทเงิน ชื่อ-สกล ระดับ การลงนามปัจจุบัน ประเภท 1575-52-000021 10 บำเหน็จสมาชิก กบข. 3 ม.ย. 2552 0/2 ไม่มีการลงนาม 1575-52-000005 ผู้ขอ นาย กมล สุขใจ 10 บำเหน็จสมาชิก กบข. ไม่มีการลงนาม 1575-52-000021 1575-52-000006 ผู้เม็ก นาย กมล สุขใจ 3 มิ.ย. 2552 0/2 \* เลือกรายการในตารางเพื่อตรวจสอบหนังสือสังจ่าย

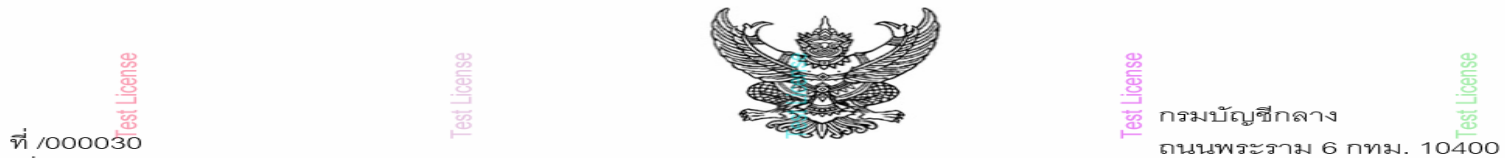

เรื่อง บำนาญสมาชิก กบข.

เรียน

เพื่อโปรดทราบและดำเนินการในส่วนที่เกี่ยวข้องต่อไป ตามรายละเอียดการสั่งจ่ายท้ายหนังสือนี้

ขอแสดงความนับถือ

| ໂທຈ. E-mail:                           |                                                       |                                                |                                          |                 |
|----------------------------------------|-------------------------------------------------------|------------------------------------------------|------------------------------------------|-----------------|
| ส่วนราชการผู้ขอ กรมบัญชีกลาง           | ตามหนังสือที่ ศธ.25001/2551 ลงวันที่ 2008-09-25       |                                                |                                          |                 |
| ชื่อ นายสมชาย ดวงดี                    |                                                       | 03004 กรมบัญรี                                 | ใกลาง                                    |                 |
| สถานภาพ                                | ปลดออก                                                |                                                | ทดแทน                                    |                 |
| ว.ด.ป. เริ่มนับเวลา1/10/2551           | ออกเมื่อ 2/10/25                                      | 51                                             | ว.ด.ป. เกิด 19/09/1990<br>หน่วยงาน 03004 | เขตท้องที่ 1000 |
| ส่วนราชการผู้เบิก สำนักงานเลขานุการกระ | н                                                     |                                                | จังหวัด กรุงเทพมหานคร                    |                 |
| เงินเดือนเฉลี่ย 60 เดือนสุดท้าย        | บคำนวณ บำนาญ?<br>วัน นับให้ 27 ปี                     | รมาชิก กบข.                                    |                                          |                 |
| 25,000บาท                              | จานวนเงนบานาถุ<br>บำนาญเดือนละ :<br>สองหมื่นเจ็ดพันห้ | ุทลงจาย ดงแต 18/<br>27,500 บาท<br>าร้อยบาทถ้วน | 9/2551 เบนดนเบ                           |                 |
|                                        |                                                       |                                                |                                          |                 |
|                                        |                                                       |                                                |                                          |                 |

\*\*\* ข้อสังเกตุ \*\*\*

<u>การเลือกการลงนาม</u>

"ไม่ผ่านการลงนาม" ความหมาย คือ เป็นการลงนามอิเล็กโทรนิกส์ในหนังสือสั่งจ่ายที่เลือก

<mark>"ผู้อำนวยการส่วนลงนามแล้</mark>ว" ความหมาย คือ เมื่อเลือกรายการแล้วกดบันทึกจะถือเป็นการยกเลิกการลงนามของรายการนั้น ๆ จากนั้น คลิกปุ่ม

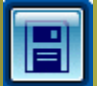

เมื่อต้องการบันทึกข้อมูล โปรแกรมจะแสดงข้อความ

| Microsoft Internet Explorer 🔀 |                |  |  |  |  |  |
|-------------------------------|----------------|--|--|--|--|--|
| 1                             | ลงนามเรียบร้อย |  |  |  |  |  |
|                               | ОК             |  |  |  |  |  |
|                               | คลิกปุ่ม       |  |  |  |  |  |
| ОК                            | ]              |  |  |  |  |  |
| เพื่อยืนยันการลงนาม           |                |  |  |  |  |  |

# สำนักงานคลังเขต

# <u>องพะเบียนหนังสือส่งออก</u>

| 🦉 .:: CDGS - '  | Web Application Framework :: Windows Internet Explorer |                                                                                                    |             |                       |                                                |               |             |                     |                    |              |
|-----------------|--------------------------------------------------------|----------------------------------------------------------------------------------------------------|-------------|-----------------------|------------------------------------------------|---------------|-------------|---------------------|--------------------|--------------|
| 🔊 http://10.10. | .66.245:9080/cgd/cgd/pns/l                             | PreparePNSI0100Action.do?program                                                                         | ID=PNSI0100 |                       |                                                |               |             |                     |                    | ~            |
| Su su           | บบ่าเหน็จบ่านาญฯ<br>รรรร                               |                                                                                                    |             |                       |                                                |               |             | р<br>Ацил           | มันทึก ยกเลี       | in een       |
| PNSI0100:       | ลงทะเบียนหนังสือส่งออก                                 | n                                                                                                    |             |                       |                                                |               |             | ยินดีต้อเ           | เร้บคุณ คุณ สุขสับ | เต์ พงษ์สกุล |
|                 | การลงทะเบียน                                           | <ul> <li>ค้นหาตาม</li> <li>(๑) เลขที่รับ</li> <li>() เลขบัตรประจำตัวปร</li> <li>() ประเภทเงิน</li> </ul> | ะชาชน       | รื่อนไข<br>* เลขบัตรว | * เลขที่รับ<br>ประจำดัวประชาชน<br>* ประเภทเงิน | - 51 -        |             | * วันที่อนุมัต      | 31                 |              |
|                 | 📕 เลขที่รับ                                            | เลขประจำดัวประชาชน                                                                                       | ประเภทเงิน  | ชื่อ-สกุล             | หน่วยงานผู้ขอ                                  | วันที่อนุมัติ | วันที่ลงนาม | วันที่หนังสือส่งออก | สถานะ              |              |
|                 |                                                        |                                                                                                    |             |                       |                                                |               |             |                     |                    |              |
|                 |                                                        |                                                                                                    |             |                       |                                                |               |             |                     |                    |              |
|                 |                                                        |                                                                                                    |             |                       |                                                |               |             |                     |                    |              |
|                 |                                                        |                                                                                                    |             |                       |                                                |               |             |                     |                    |              |
|                 |                                                        |                                                                                                    |             |                       |                                                |               |             |                     |                    |              |
|                 |                                                        |                                                                                                    |             |                       |                                                |               |             |                     |                    |              |

| .:: CDGS - Web     | Application Framewo                                           | rk :: Windows Internet E                                                                                | xplorer    |                                 |                                                   |                  |              |                                     |                      |                 |
|--------------------|---------------------------------------------------------------|----------------------------------------------------------------------------------------------------|------------|---------------------------------|---------------------------------------------------|------------------|--------------|-------------------------------------|----------------------|-----------------|
| http://10.10.66.24 | 5:9080/cgd/cgd/pns/PNSI0                                      | 100Action.do                                                                                            |            |                                 |                                                   |                  |              |                                     |                      |                 |
|                    | หน็จบ่านาญฯ                                                   |                                                                                                    | -          |                                 |                                                   |                  |              | р<br><sub>А́им</sub> л              | ມັນທົກ ຍກເລິກ        | <b>9</b><br>Dan |
| ISI0100 : ลงทะ     | เบียนหนังสือส่งออก                                            |                                                                                                    |            |                                 |                                                   |                  |              | ยินดีต้อนรับ                        | มคุณ คุณ สุขสันด์ พง | ษ์สก            |
|                    | <mark>เรลงทะเบียน</mark><br>) ยังไม่ได้ส่งออก<br>) ส่งออกแล้ว | <ul> <li>ค้นหาตาม</li> <li>๑ เลขที่รับ</li> <li>ุ เลขบัตรประจำดัวประชา</li> <li>ุ ประเภทเงิน</li> </ul> | าชน        | เงื่อนไข<br>* เลขบัตรประจำ<br>* | * เลขที่รับ 9020 -<br>ดัวประชาชน<br>ประเภทเงิน [[ | 51 - 000022<br>1 |              | * วันที่อนุมัติ                     | 31                   |                 |
|                    | 146                                                           | i contento independente                                                                                 | aleriou în | đa daa                          |                                                   | 5                |              | l - 1 จาก 1รายการ <mark>1</mark> /1 | หน้า 🂓 💴             |                 |
|                    | 9020-51-000022                                                | 3100601258375                                                                                           | 11         | มอ-สกุล<br>นาย สมชาย ดวงดี      | 03004                                             | 16 ต.ค. 2551     | 17 ต.ค. 2551 | านทหนังสอสงออก                      | อนุมัติ              |                 |
|                    |                                                               |                                                                                                    |            |                                 |                                                   |                  |              |                                     |                      |                 |
|                    |                                                               |                                                                                                    |            |                                 |                                                   |                  |              |                                     |                      |                 |
|                    |                                                               |                                                                                                    |            |                                 |                                                   |                  |              |                                     |                      |                 |
|                    |                                                               |                                                                                                    |            |                                 |                                                   |                  |              |                                     |                      |                 |
|                    |                                                               |                                                                                                    |            |                                 |                                                   |                  |              |                                     |                      |                 |
|                    |                                                               |                                                                                                    |            |                                 |                                                   |                  | 1            |                                     |                      |                 |

# ส่วนราชการผู้เบิก

### ตรวจสอบ

การสั่งจ่าย

### 🖉 .:: CDGS - Web Application Framework ::. - Windows Internet Explorer

http://10.10.66.245:9080/cgd/cgd/pns/PNSQ0040Action.do

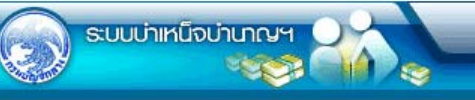

### PNSQ0040 : ตรวจสอบการสิ่งจ่าย

|         | หน่วยงานสำนักงานเลขานุการกรม                                      |  |
|---------|-------------------------------------------------------------------|--|
| - ค้นหา | * ออกจากราชการตั้งแต่ 01/01/2551 🛐 ถึง 01/12/2551 🛐<br>ประเภทเงิน |  |
|         |                                                                   |  |

|   | ບໍ່ລນູສ | ล              |                    |                                            |                               |                    | K             | <u> 1</u> - 2 จาก 3 | 2รายการ 1/1 หน้า ≥ 🔰   |
|---|---------|----------------|--------------------|--------------------------------------------|-------------------------------|--------------------|---------------|---------------------|------------------------|
|   |         | เลขที่รับ      | เลขประจำด้วประชาชน | ประเภทเงิน                                 | ชื่อ-สกุล                     | วันที่ออกจากราชการ | วันที่อนุมัติ | หนังสือออก          | ส่วนที่อนุมัติ         |
| 1 |         | 9020-51-000051 | 3100201714489      | 12 บำเหน็จตกทอดสมาชิก กบข. (ปกติ)          | นาย ประเสริฐ ธนากุล           | 01/10/2551         | 18/10/2551    | 19/10/2551          | ส่วนบริหารการจ่ายเงิน2 |
| Ĩ |         | 9020-51-000022 | 3100601258375      | 11 บ่า <mark>นาญสมาชิก ก</mark> บข. (ปกติ) | นาย สมชาย ดวงด <mark>ี</mark> | 02/10/2551         | 16/10/2551    | 22/10/2551          | ส่วนบริหารการจ่ายเงิน2 |
|   |         |                |                    |                                            |                               |                    |               |                     |                        |
|   |         |                |                    |                                            |                               |                    |               |                     |                        |
| } |         |                |                    |                                            |                               |                    |               |                     |                        |
| ł |         |                |                    |                                            |                               |                    |               |                     |                        |
| ł |         |                |                    |                                            |                               |                    |               |                     |                        |
| Ì |         |                | 1                  |                                            |                               |                    |               |                     |                        |
| Ì |         |                |                    |                                            |                               |                    |               |                     |                        |

The Comptroller General's Department

🔍 100% 🔹

X

ออก

P

ด้นหา

0

ยกเลิก

พิมพ์

ยินดีต้อนรับคุณ user005

# ส่วนราชการผู้เบิก

### สอบถาม

# บัตรกลาง

### 🖉 .:: CDGS - Web Application Framework ::. - Windows Internet Explorer

http://10.10.66.245:9080/cgd/cgd/pns/PNSQ0020Action.do

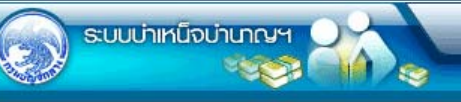

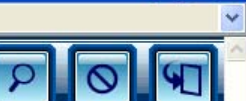

ยกเลิก

ด้นหา

-

ออก

X

### PNSQ0020 : สอบถามบัตรกลาง

| สอบถามบัตรกลาง                                              |                                         | ยินดีต้อนรั      | บคุณ คุณ สุขสันด์ พงษ์สกุล |
|-------------------------------------------------------------|-----------------------------------------|------------------|----------------------------|
| <ul> <li>ค้นหาตาม</li> <li>ุ∩ เลขประจำตัวประชาชน</li> </ul> | <b>เงื่อนไข</b><br>* เลขประจำตัวประชาชน | เงื่อนไขในการค้า | นหา                        |
| <ul> <li>ชื่อ-นามสกุล</li> </ul>                            | * ชื่อ-นามสกุล สมชาย                    | - NOC 10 -       |                            |

| ผลการค้นหา<br>ผลการค้นหา  |                 |                | เ≰เช่น1 - 1 จาก 1รายการ[_]/1 หน้าไว้ไ               |
|---------------------------|-----------------|----------------|-----------------------------------------------------|
| เลขที่บัตรประจำดัวประชาชน | ชื่อ-สกุล       | วันเดือนปีเกิด | สังกัด                                              |
| 3100601258375             | นาย สมชาย ดวงดี | 19/09/2533     | 01001-1000-0100100000 สำนักงานปลัดสำนักนายกรัฐมนตรี |
|                           |                 |                |                                                     |
|                           |                 |                |                                                     |
|                           |                 |                |                                                     |
|                           |                 |                |                                                     |
|                           |                 |                |                                                     |
|                           |                 |                |                                                     |
|                           |                 |                |                                                     |
|                           |                 |                |                                                     |
|                           |                 |                |                                                     |

| บัตรกลาง<br>มัตรกลาง |                |                      |              |                           |                 |                  |               |                      |               |  |  |  |
|----------------------|----------------|----------------------|--------------|---------------------------|-----------------|------------------|---------------|----------------------|---------------|--|--|--|
| สำดับ                | เลขที่รับ      | ประเภทเงิน           | ประเภทเรื่อง | เลขที่บัตรประจำด้วประชาชน | วันที่รับเรื่อง | วันที่หนังสือออก | วันที่อนุมัติ | สถานะ                | ขึ้นดอน       |  |  |  |
| 1                    | 9020-51-000022 | 11 บ่านาญสมาชิก กบข. | ปกดิ         | 3100601258375             | 25/09/2551      |                  | 13/10/2551    | อนุมัติสั่งจ่าย      | ไม่อนุมัติ    |  |  |  |
| 2                    | 9020-51-000022 | 11 บำนาญสมาชิก กบข.  | ปกติ         | 3100601258375             | 25/09/2551      | 16/10/2551       | 14/10/2551    | กรมรับเรื่องรอเอกสาร | ยกเลิกอนุมัติ |  |  |  |
| 3                    | 9020-51-000022 | 11 บำนาญสมาชิก กบข.  | ปกติ         | 3100601258375             | 25/09/2551      |                  | 16/10/2551    | กรมรับเรื่องรอเอกสาร | ยกเลิกอนุมัติ |  |  |  |
| 4                    | 9020-51-000022 | 11 บ่านาญสมาชิก กบข. | ปกติ         | 3100601258375             | 25/09/2551      |                  | 15/10/2551    | กรมรับเรื่องรอเอกสาร | ยกเลิกอนุมัติ |  |  |  |
| 5                    | 9020-51-000022 | 11 บ่านาญสมาชิก กบข. | ปกติ         | 3100601258375             | 25/09/2551      | 22/10/2551       | 16/10/2551    | ส่งหนังสือออก        | อนุมัติ       |  |  |  |
|                      |                |                      |              |                           |                 |                  |               |                      |               |  |  |  |
|                      |                |                      |              |                           |                 |                  |               |                      |               |  |  |  |
|                      |                |                      |              |                           |                 |                  |               |                      |               |  |  |  |
|                      |                |                      |              |                           |                 |                  |               |                      |               |  |  |  |
|                      |                |                      |              |                           |                 |                  |               |                      |               |  |  |  |

หน้า 70

🐻 🌍 Internet

The Comptroller General's Department

# ส่วนราชการผู้เบิก

# <u>ลงทะเบียน</u>

ขอเบิก

### 🖉 .:: CDGS - Web Application Framework ::. - Windows Internet Explorer

http://10.10.66.245:9080/cgd/cgd/pns/PNSI0120Action.do

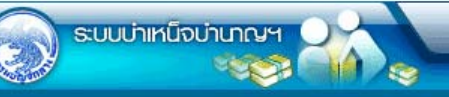

### PNSI0120 : ลงทะเบียนขอเบิก

### เงื่อนไข หน่วยงาน สำนักงานเลขานการกรม สถานะการขอเบิก ด้นหา ยังไม่ขอเบิก วันที่ออกราชการ ۲ 0 31 \* วันที่ออกจากราชการ 31 ถึง 🔘 ขอเบิกแล้ว 0 เลขประจำดัวประชาชน \* เลขประจำตัวประชาชน 3100601258375 · / 2551 ลงทะเบยนบระจาเดอนบ ตลาคม \* ประเภทเงิน 11 🔍 บำนาญสมาชิก กบข. 🦳 จ่ายทายาท วันที่ขอเบิก 29/10/2551 \* รอบการจ่าย รอบที่2 - 29/10/2551 •

### 🔣 ≤ 1 - 1 จาก 1รายการ 🚺/1 หน้า ≥ 刈 ลงทะเบียนขอเบิก ประเภทเงิน เลขประจำด้วประชาชน เงินอนุมัติ วันที่ออกจากราชการ วันที่ขอเบิก ความสัมพันธ์ ชื่อ-สกุลทายาท เลขที่รับ ชื่อ-สกุล ทายาท 27,500 02 / 10 / 2551 9020-51-000022 11 3100601258375 นาย สมชาย ดวงดี 3100601258375

The Comptroller General's Department

100% -

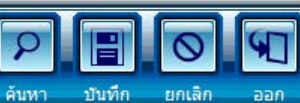

ยินดีต้อนรับคุณ user005

### <u>วายงาน</u>

# สรุปการลงทะเบียน

ขอเบิก

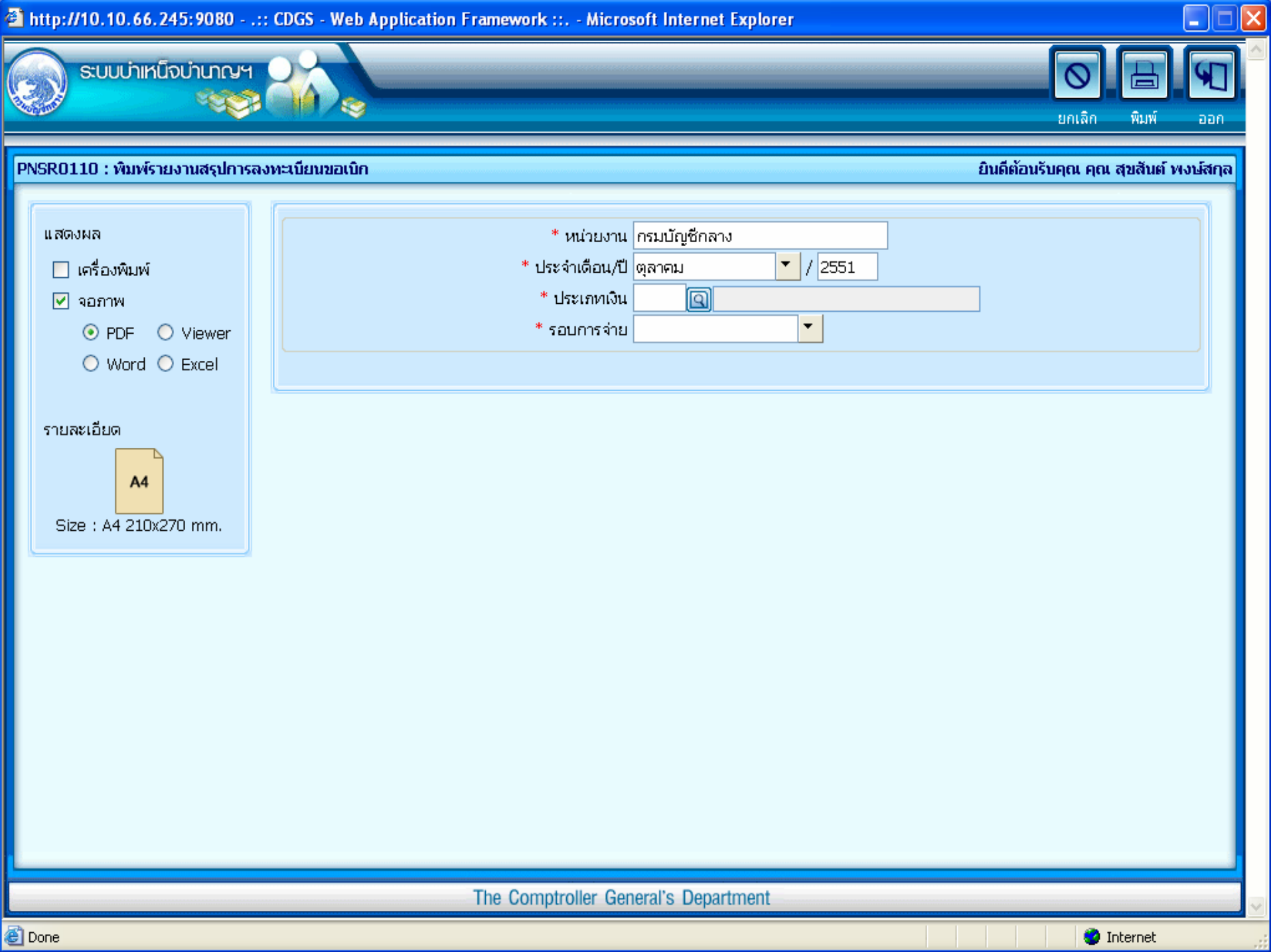

| PNSR0110          |                                     |            |                     | รายงานการลงทะเบียนขอเบิก                   |              |                    |              | หน้าที่ 1/1       |
|-------------------|-------------------------------------|------------|---------------------|--------------------------------------------|--------------|--------------------|--------------|-------------------|
| รอบการ<br>ประเภทเ | จ่ายี่ รอบที่2<br>เงิน บำเหน็จตกทอด |            | Test License        | หน่วยงานกรมบัญชีกลาง<br>ประจำเดือน 10/2551 |              | Test License       | Test License | วันที่ 29/10/2551 |
| ลำดับ             | เลขที่บัตรประจำตัวประชาชน           | ประเภทเงิน | ชื่อสกุล            | ทายาท                                      | ดวามสัมพันธ์ | ชื่อสกุลทายาท      |              | วันที่ลงทะเบียน   |
| 1.                | 3100201714489                       | 12         | นาย ประเสริฐ ธนากุล | 3100201714412                              | มารดา        | นาง เพียงใจ ธนากุล |              | 24/10/2551        |

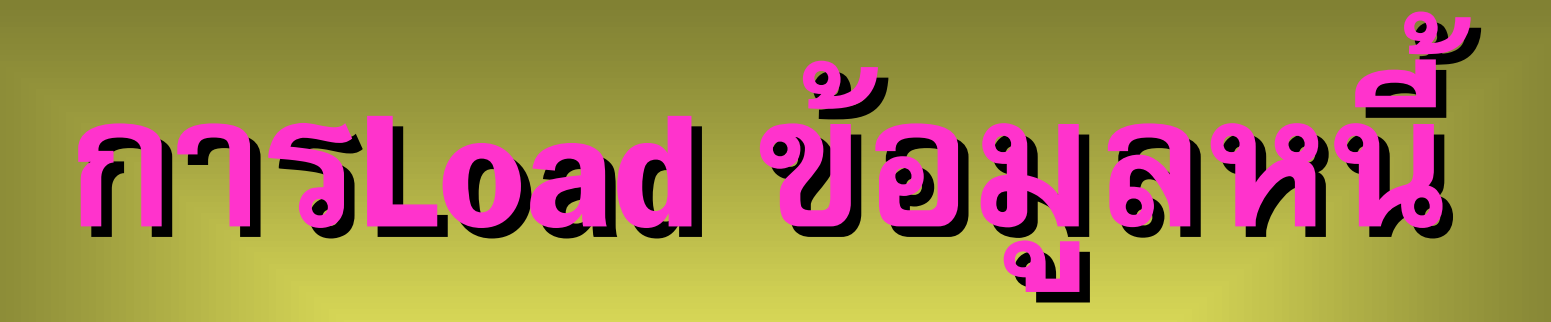

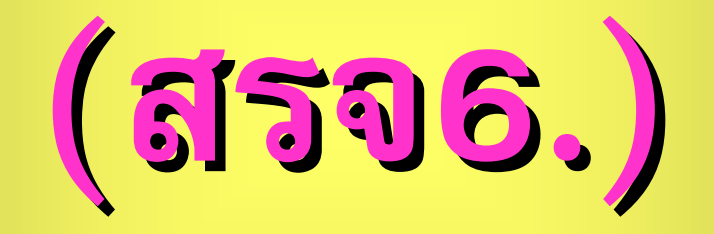

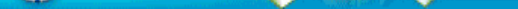

### PNSP0030 : Loadข้อมูลหนี้ตามแบบ สรจ.6 ยินดีต้อนรับคุณ administrator เงื่อนไข ประมวลผล Load ข้อมูลหนึ่ หน่วยงาน <mark>กรมบัญชีกลาง</mark> 0 - ตรวจสอบรปแบบ และรายการซ้ำ เดือนถัดไป ประจำเดือน <mark>พฤษภาคม</mark> 2552 <u>- Load เข้าส่ระบบ</u> \*File ข้อมูล Browse. ยกเลิกการ Load ข้อมูลหนึ่ สรุปและส่งรายการที่ Load ได้ \*เริ่มต้นที่ Row 7 ถึง Row 16 Download แบบฟอร์ม สรจ.6 <u>ข้อควรระวัง</u> บันทึก 💾 ยกเลิก 😭 สรุปการ Load หนึ่ 2551 ประจำเดือน 11 Load หนี้ได้ 6 รายการ หนี้ทั้งสิ่น 32,800.00 บาท สถานะ : ส่งข้อมูลให้เจ้าสังกัดแล้ว หน้า 89

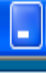

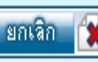

- 1. ตรวจสอบที่ชื่อ Sheet ต้องเท่ากับ "สรจ6"
- ตรวจสอบที่ช่อง B2 ระบุการสะกด ต้องเป็นชื่อเดือนเต็ม เช่น มกราคม เป็นต้น และต้องเป็นเดือนเดียวกับที่ระบุในหน้าจอ
- ตรวจสอบที่ช่อง D2 ระบุเป็นปีพุทธศักราช 4 หลัก เช่น 2552 และ ต้องเป็นปีเดียวกับที่ระบุในหน้าจอ
- 4. ตรวจสอบที่ช่อง B3 ระบุเป็นรหัสหน่วยงาน 5 หลัก
- 5. ตรวจสอบข้อมูลรายการแรก (ลำดับที่1) ต้องอยู่ที่ช่อง A7 เท่านั้น
- 6. ตรวจสอบรายการซ้ำทุกครั้งก่อน Load ข้อมูลหนึ่
- กรณีที่ Load ข้อมูลแล้วขึ้นว่า "สำดับที่ ...... ใม่ถูกต้องกรุณาตรวจสอบ" ให้ตรวจสอบ
- ความยาวของเลขประจำตัวประชาชนต้องครบ 13 หลัก
- จำนวนหนี้ ต้องมีค่ามากกว่า ศูนย์
- พบรายการนี้แล้วในระบบ หรือ ซ้ำ
- ในกรณีเมื่อ Load ข้อมูลหนี้แล้วพบว่า "พบข้อมูลซ้ำจำนวนมาก กรุณาตรวจสอบ" อาจเกิดจากการ Load ไฟล์เดิมซ้ำ
- แก้ไขโดย ยกเลิกการ Load ข้อมูลหนี้ หรือ คัดแยก Load แยกเฉพาะข้อมูลที่ผิดพลาดในไฟล์ใหม่อีกครั้ง

### รายงานตรวจสอบรูปแบบและรายการซ้ำ

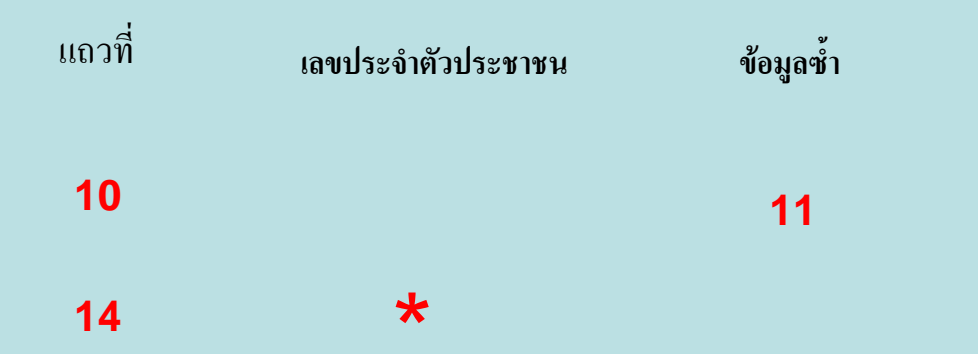
# <del>ประมวลผลหักหน</del>ึ

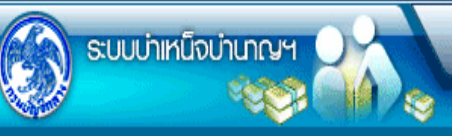

P P P P P P P

### PNSP0040 : ประมวลผลหักหนึ่

|    | A 10 |        |      |      |               |      |
|----|------|--------|------|------|---------------|------|
| ារ | 000  | 115110 | กเ ล | dmir | ustr          | ator |
|    |      |        |      |      | in service of | acoi |

| งือนไข<br>หน่วยงาน 03004<br> ระจำเดือน พฤษภาคม ▼ / 2552 เดือนถัดไป | ค้นหาราย<br>จังห<br>หน่วยเว | ค้นหารายการในตาราง<br>จังหวัด<br>พน่วยเบิก              |             |                                                        |    |
|--------------------------------------------------------------------|-----------------------------|---------------------------------------------------------|-------------|--------------------------------------------------------|----|
|                                                                    | ข้อมูล                      | พน่วยงานในสังกัดที่ยังไม่ได้ส่งข้อมูล<br>ข้อมูล ไข้อมูล |             | ก 0รายการ <mark>0</mark> /0 หน้า <b>&gt;&gt;&gt;</b> ไ | N  |
| สัญญาณการหักหนี 🧧                                                  |                             | หน่วยงาน                                                | จำนวนรายการ | จำนวนเครดิต                                            | -8 |
|                                                                    |                             |                                                         |             |                                                        |    |
|                                                                    |                             |                                                         |             |                                                        | _  |
|                                                                    | รวม 0                       |                                                         |             |                                                        |    |

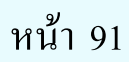

# <u>พิทพุกกก</u>

## สรจ7./สรจ8.

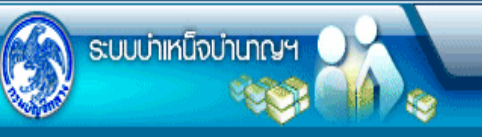

ยกเล็ก พิมพ์ ออก

| PNSR0260 : พิมพ์แบบ สรจ.7 - 8 |                                         | ยินดีต้อนรับคุณ administrator |
|-------------------------------|-----------------------------------------|-------------------------------|
|                               |                                         |                               |
| แสดงผล                        | รูปแบบรายงาน เงื่อนไข                   |                               |
| 🔲 เครื่องพิมพ์                | ๑ สรจ.7 * หน่วยงาน 03004                |                               |
| 🔽 จอภาพ                       | ⊚ สรจ.8 * ประจำเดือนปี พฤษภาคม ▼ / 2552 |                               |
| 🖲 PDF 🛛 Viewer                |                                         |                               |
| 🔘 Word 🔘 Excel                |                                         |                               |
|                               |                                         |                               |
| รายละเอียด                    |                                         |                               |
| A4<br>Size : A4 2102270 mm    |                                         |                               |
| 5120 + 71 210X270 mm.         |                                         |                               |

หน้า 86

(แบบ สรจ.7)

## แบบสรุปข้อมูลหนึ้ของผู้รับเบี้ยหวัด บำนาญปกติ ของส่วนราชการเจ้าสังกัด

ประจำเดือน .....

ชื่อส่วนราชการเจ้าสังกัด.....

| ลำดับที่ | ชื่อ - นามสกุล | เลขประจำตัวประชาชน | รวมเป็นเงิน |
|----------|----------------|--------------------|-------------|
|          |                |                    |             |
|          | รวมเงิน        |                    |             |

#### แบบ สรจ.8)

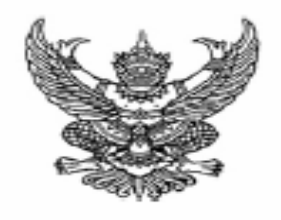

ที่ ...../.....

ชื่อส่วนราชการเจ้าสังกัด

วันที่.....

### เรื่อง แจ้งจำนวนหนี้ของผู้รับเบี้ยหวัด บำนาญปกติ

เรียน อธิบดีกรมบัญชีกลาง

ประจำเดือน

แล้วโอนเข้าบัญชีเงินฝาก

บาท

สตางค์

ขอแสดงความนับถือ

ลงชื่อ .....หัวหน้าส่วนราชการเจ้าสังกัด หรือผู้ที่ได้รับมอบหมาย (.....

ตำแหน่ง.....

| หนวยงานเจาของเรื่อง |
|---------------------|
| โทรศัพท์            |
| โทรสาร              |

บัญชีเลขที่

# พิมพ์รายงานหนังสือ

# รับรองการหักภาษี

ณ ที่จ่าย

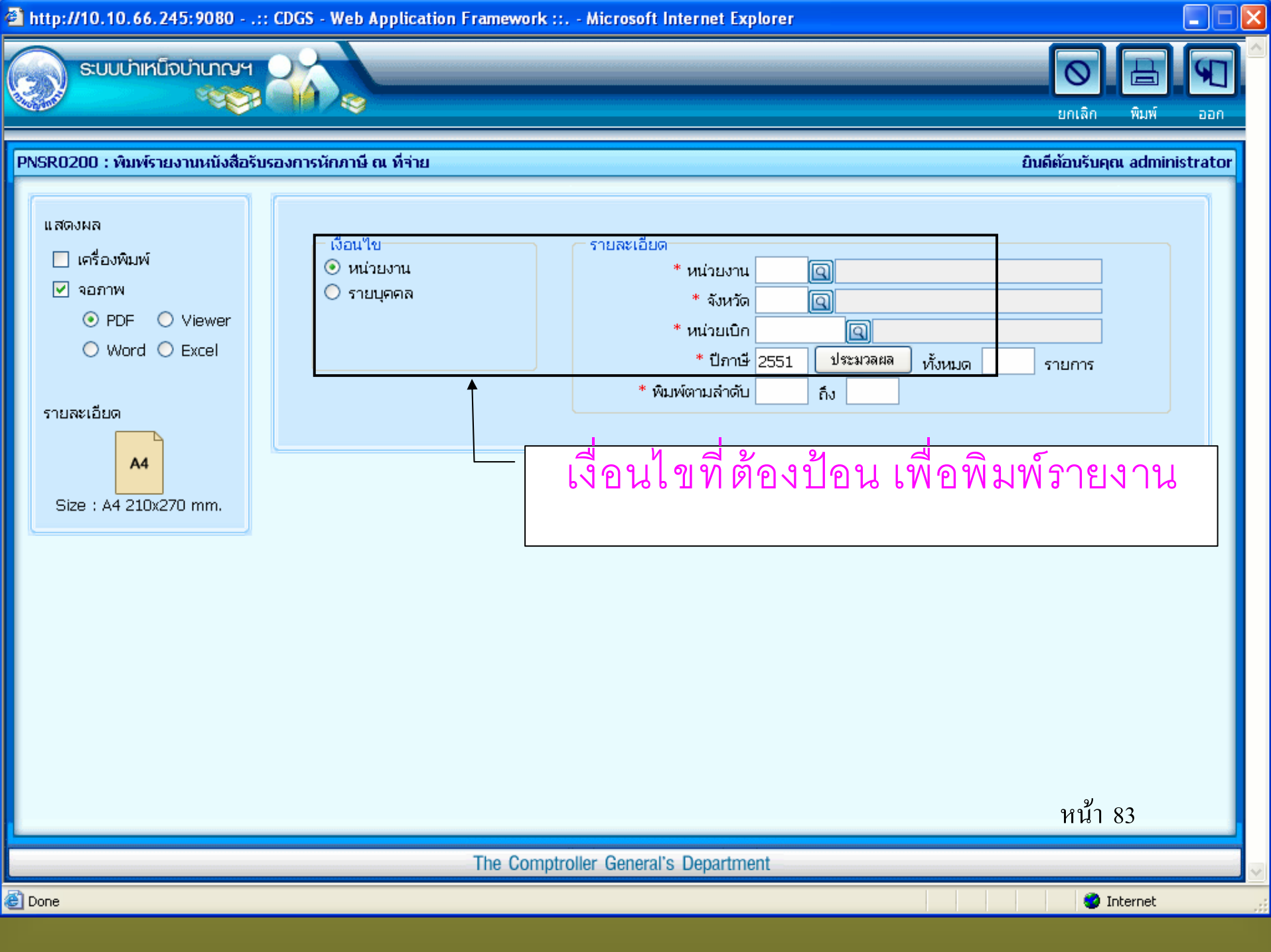

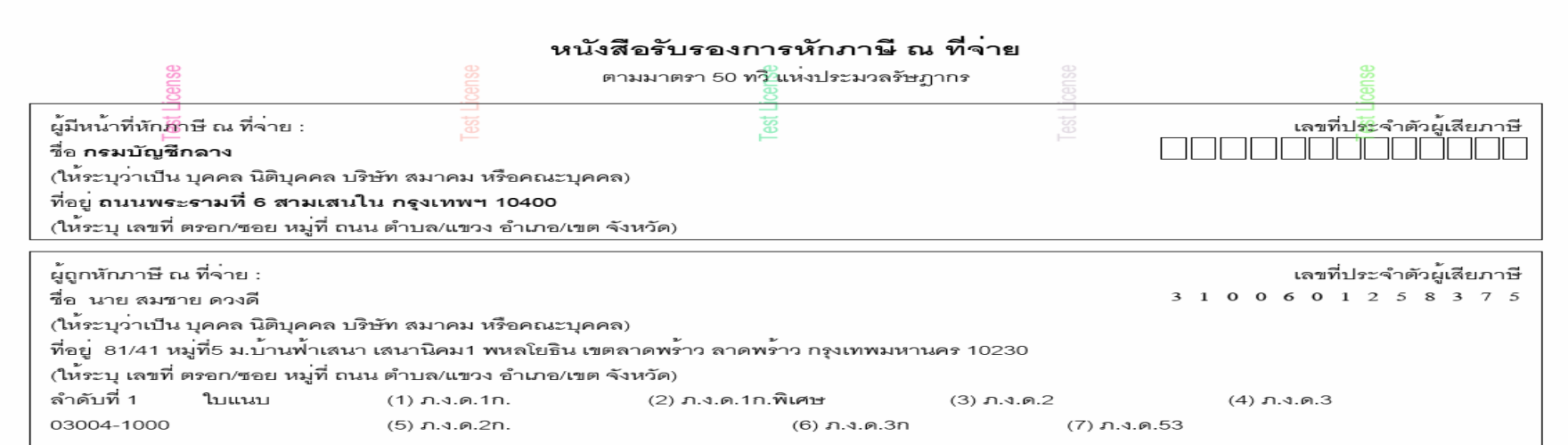

| ประเภทเงินที่จ่าย                                                                                             | วัน เดือน หรือ<br>ปีภาษีเบิกจ่าย | จำนวนเงินที่จ่าย      | ภาษีที่หัก<br>และนำส่งไว้ |
|----------------------------------------------------------------------------------------------------|----------------------------------|-----------------------|---------------------------|
| 1. เงินเดือน ค่าจ้าง เบี้ยเลี้ยง โบนัส ฯลฯ ตามมาตรการ40(1)<br>2. บำนาญพิเศษ บำเหน็จพิเศษ ฯลฯ ตามมาตรการ42(12) | 2551                             | 27,500.00<br>1,500.00 | 2,570.00                  |
| รวม                                                                                                    | เงินที่จ่ายและหักนำส่ง           | 29,000.00             | 2,570.00                  |

รวมเงินภาษีที่หักนำส่ง (ตัวอักษร) สองพันห้าร้อยเจ็ดสิบบาทถ้วน

| ผู้จ่ายเงิน | (1) ออกภาษีให้ครั้งเดียว<br>(4) อื่น ๆ (ระบุ) | (2) ออกภาษีให้เ                    | กลอดไป                        | (3) หักภาษี ณ ที่จ่าย |
|-------------|-----------------------------------------------|------------------------------------|-------------------------------|-----------------------|
|             | ขครับรองว่าข้อคว                              | วามและตัวเลขดังกล่าวข้างต้นถกต้องต | รงกับคตวามจริงทกประการ        |                       |
|             | ลง                                            | ชื่อ<br>1                          | ผู้มีหน้าที่หักภาษี ณ ที่จ่าย |                       |
|             |                                               | 29/10/2551                         |                               |                       |
|             |                                               | วัน เดือน ปี ที่ออกหนังสือ         |                               |                       |

หมายเหตุ ให้สามารถอ้างอิงหรือสอบยันกันได้ระหว่างละดับที่ตามหนังสือรับรอง ฯ กับแบบยื่นรายการภาษีหัก ณ ที่จ่าย คำเตือน ให้ผู้มีหน้าที่ออกหนังสือรับรองการหักภาษี ณ ที่จ่าย ฝ่าฝืนไม่ปฏิบัติตามมาตรา 50 ทวิ แห่งประมวลรัษฎากร ต้องรับโทษทางอาณามาตรา 35 แห่งประมวลรัษฎากร ด้วย

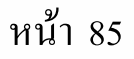